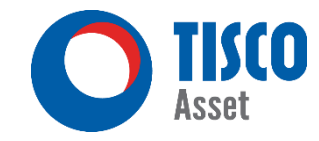

# **กรุณาลงทะเบียน** (สำหรับผู้ที่ยังไม่ได้ลงทะเบียน)

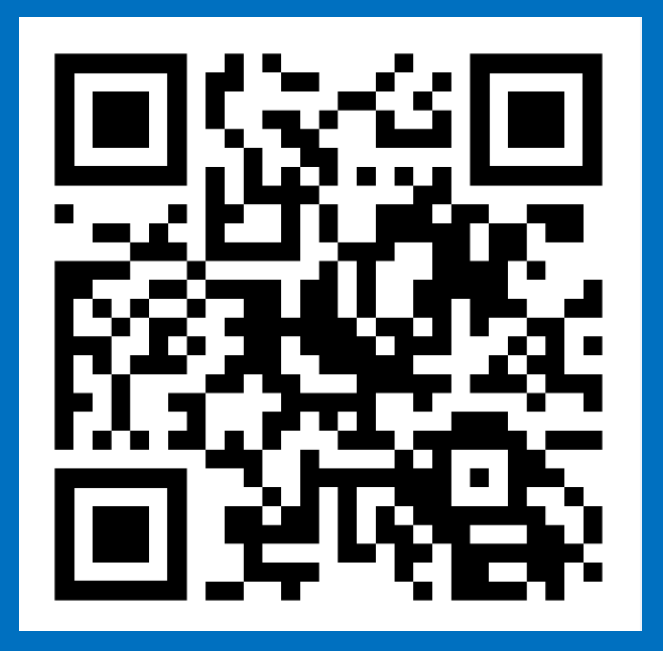

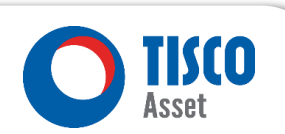

บริษัทหลักทรัพย์จัดการกองทุน ทิสโก้ จำกัด

WWW.TISCOASSET.COM

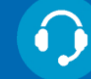

## การทำรายงาน "การจัดการข้อมูลสมาชิก ระบบ e-Provident Fund ″

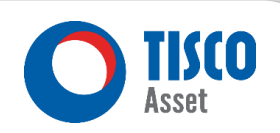

WWW.TISCOASSET.COM

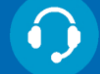

#### หัวข้อการอบรม

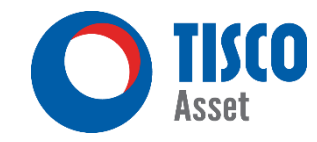

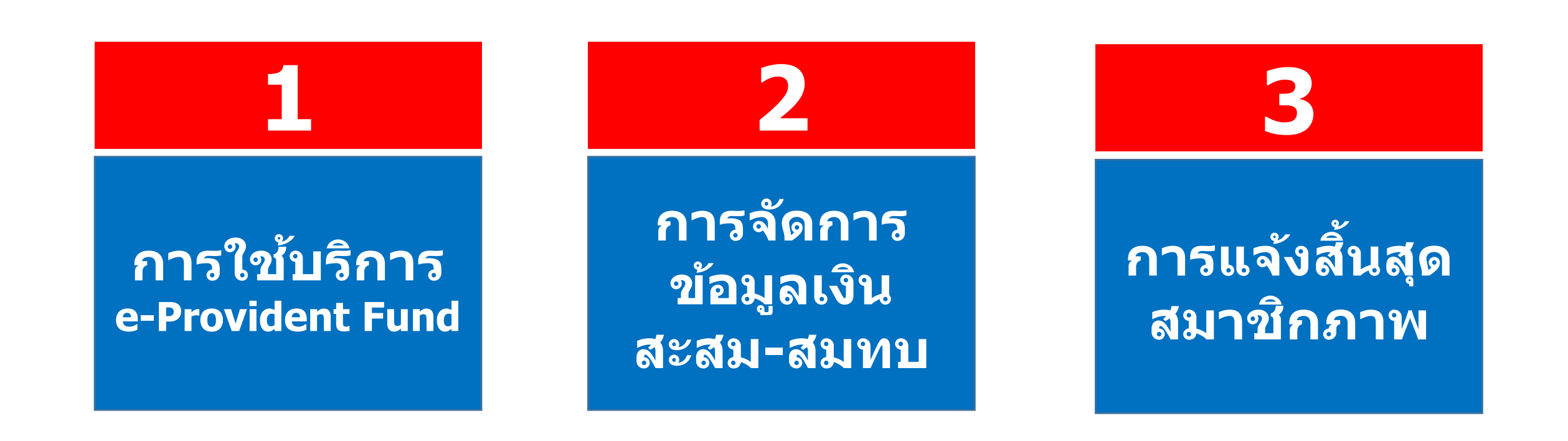

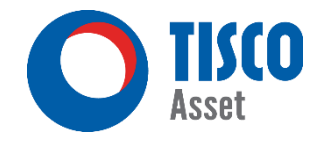

# 01 e-Provident Fund

## ระดับข้อมูล Account : สิทธิ์การใช้งานและเข้าถึงข้อมูลแตกต่างกัน 🔘

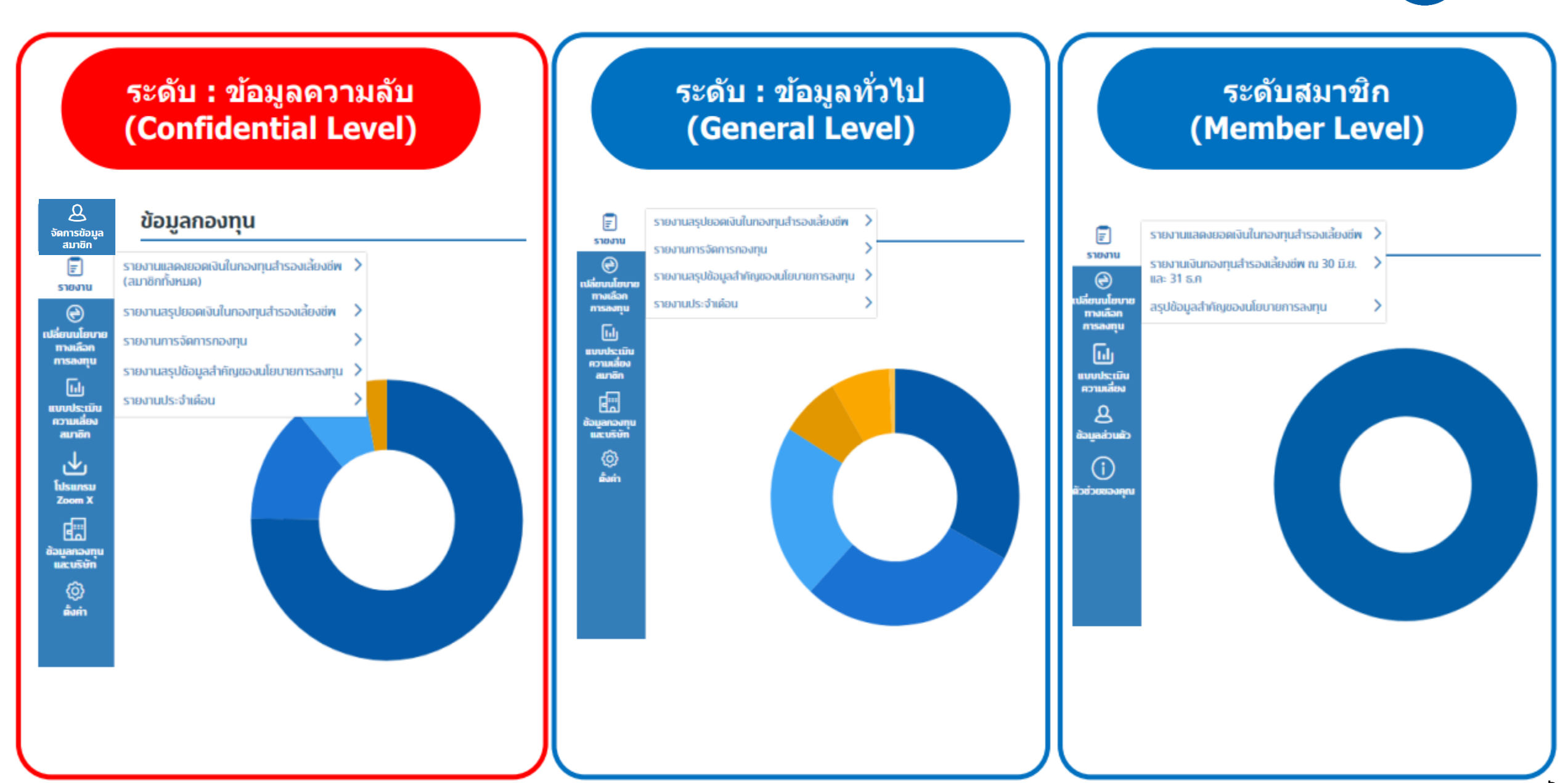

TISCO

Asset

#### บริการ e-Provident Fund

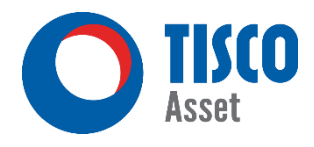

## e-Provident Fund รับส่งรายงานผ่าน และทำรายการออนไลน์ สะดวก รวดเร็ว ลดโลกร้อน ประหยัดพื้นที่จัดเก็บ-ส่งเอกสาร\*

#### รายงานประจำเดือน

#### 

- ✓ Monthly Contribution Report
- ✓ Member Statement
- 🗸 รายงานเกี่ยวกับสมาชิกที่สิ้นสมาชิกภาพ
- 🗸 รายงานแสดงการจัดการกองทุน (กช.)
- ✓ Investment Portfolio Report
- 🗸 งบดุล งบกำไรขาดทุน (รายปี)
- 🗸 รายงานแบบประเมิณความเสี่ยง

#### บริการอื่นๆ

✓ ดาวน์โหลด Statement รายสมาชิกได้
 ✓ กำหนดเงื่อนไข/เปลี่ยนทางเลือกการลงทุน

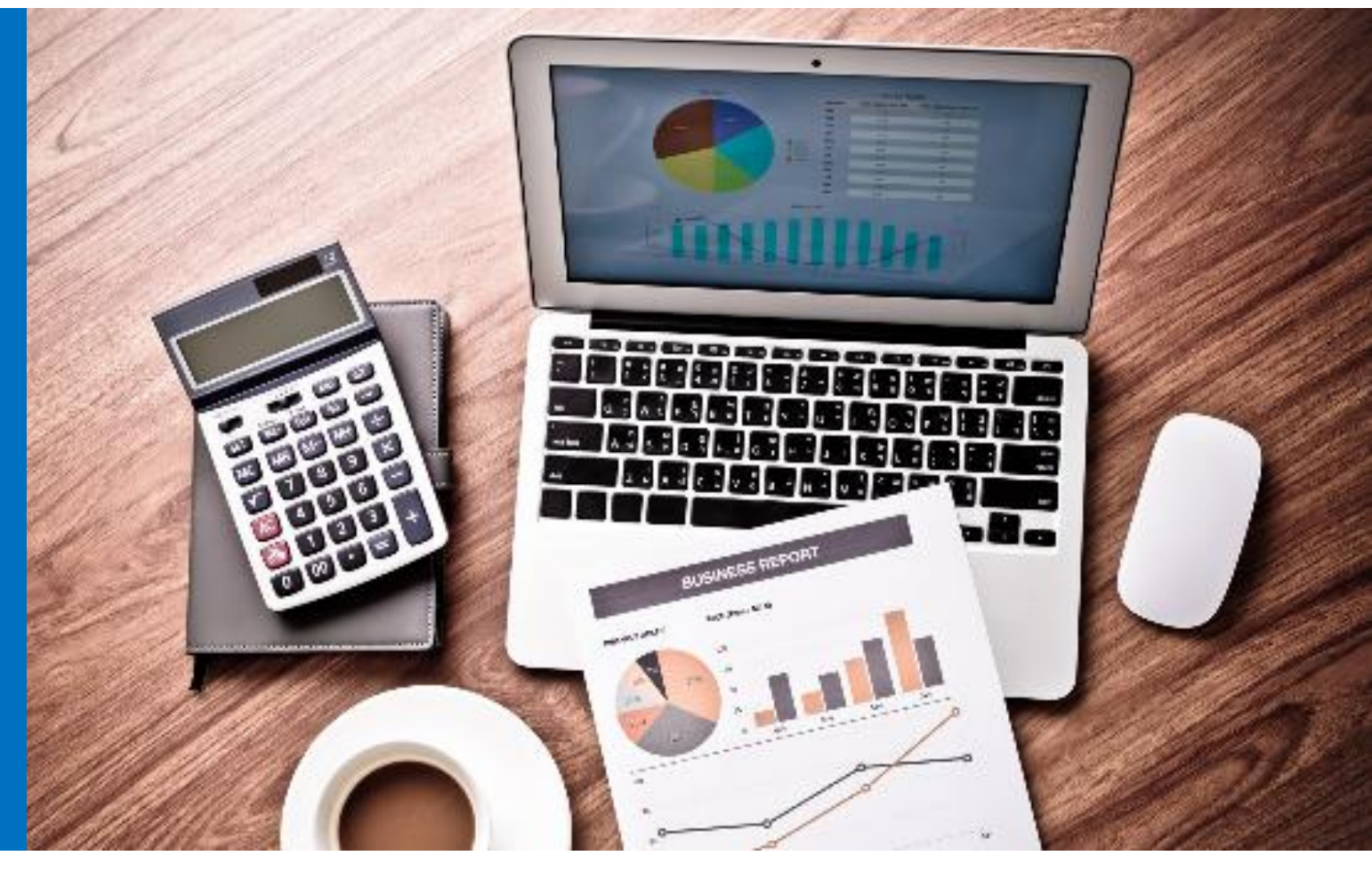

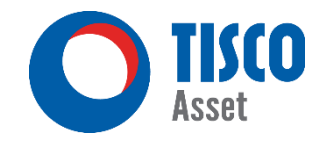

# 02 การจัดการข้อมูลเงินสะสม-สมทบ

#### รูปแบบการจัดส่งรายงาน

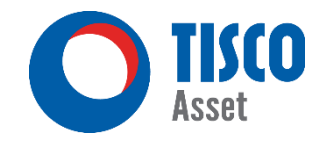

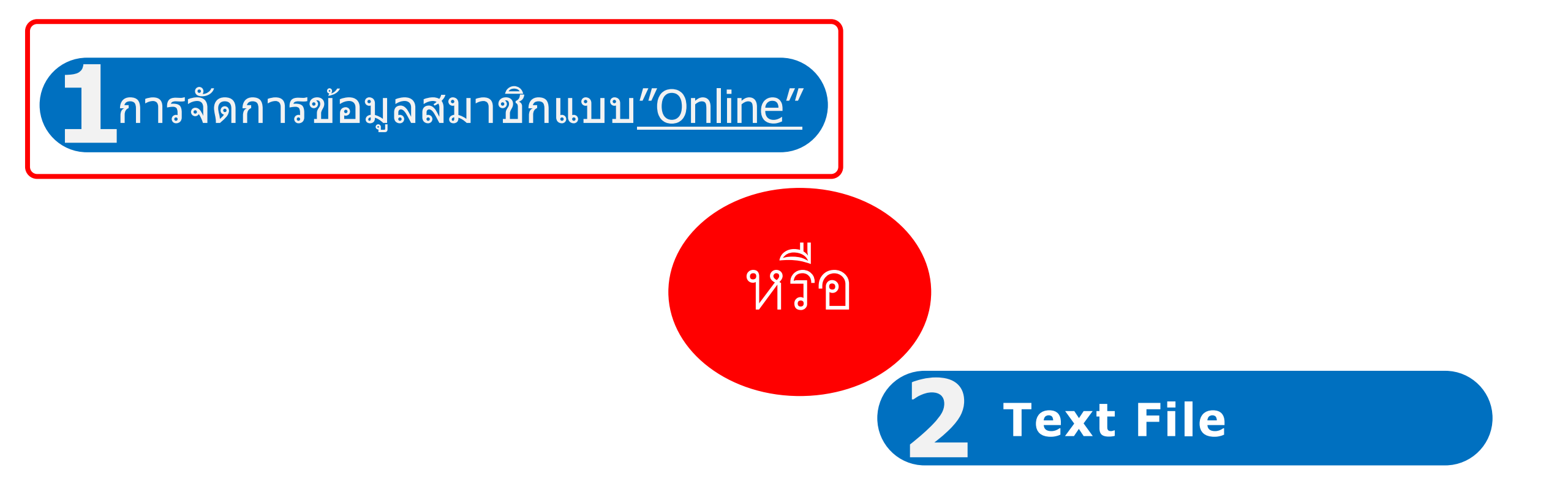

#### เมนู "การจัดการข้อมูลสมาชิก″

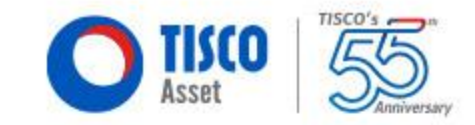

ข้อมูลเงินสะสม-สมทบ

ข้อมูลการลาออกของสมาชิก

9

## การเข้าสู่ระบบ e-Provident Fund

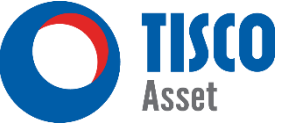

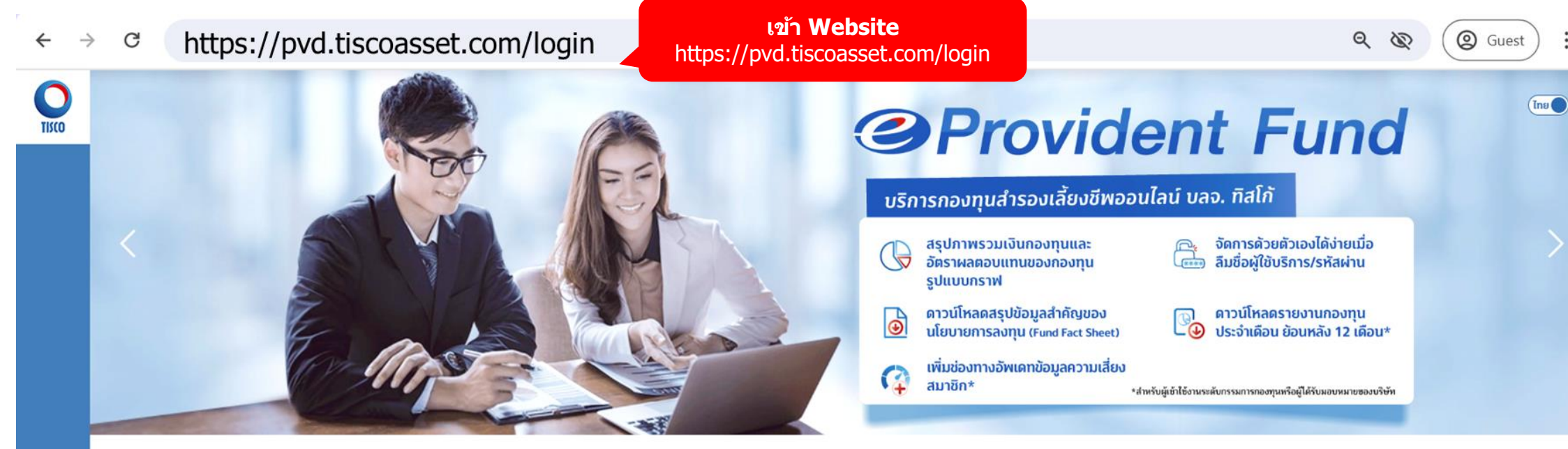

#### เข้าสู่ระบบ

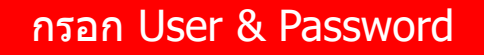

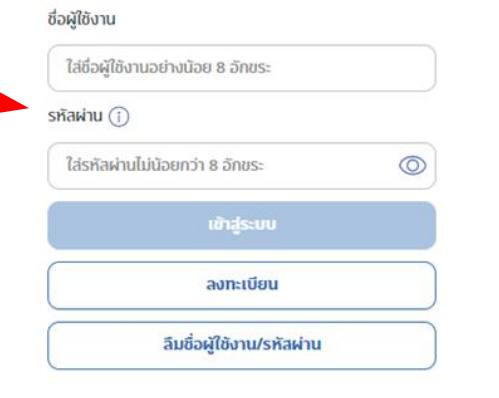

- ดาวน์โหลดคู่มือลงทะเบียน สำหรับเจ้าหน้าที่(HR/FC) สำหรับสมาชิก
- 낁 ลอบถามข้อมูล / แจ้งปัญหาการใช้งาน

## การเข้าสู่ระบบ e-Provident Fund (ต่อ)

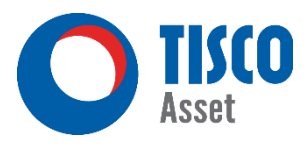

#### ข้อตกลงและเงื่อนไขการใช้บริการ E-Provident Fund

้ในการใช้บริการ E-Provident Fund ของบริษัทหลักทรัพย์จัดการกองทุน ทิลโก้ จำกัด ซึ่งต่อไปนี้จะเรียกว่า "บริษัท" ผู้ใช้บริการที่ประสงค์จะใช้บริการดังกล่าวตกลงผูกพันตามข้อตกลงและเงื่อนไข ดังต่อไปนี้

#### คำนิยาม

- 1.1 "กรรมการกองทุนผู้ใช้บริการ" หมายความถึง กรรมการกองทุนสำรองเลี้ยงชีพ ซึ่งบริษัทเป็นผู้ให้บริการทะเบียนสมาชิกกองทุนสำรองเลี้ยงชีพ และมีความประสงค์จะใช้บริการ E-Provident Fund ของบริษัท
- 1.2 "กองทน" หมายความถึง กองทนสำรองเลี้ยงชีพที่สมาชิกกองทนผัใช้บริการเป็นสมาชิกอย่หรือที่กรรมการกองทนผัใช้บริการเป็นกรรมการอย่ (แล้วแต่กรณี)
- 1.3 "กองทุนเฉพาะส่วนนายจ้าง" หมายความถึง กองทุนสำรองเลี้ยงชีพเฉพาะส่วนของแต่ละนายจ้างอันเป็นส่วนหนึ่งของกองทุน ทั้งนี้ ให้หมายความรวมถึงกองทุนนายจ้างเดียวด้วย
- 1.4 "นายจ้าง" หมายความถึง นายจ้างตามนิยามใน พ.ร.บ.กองทุนสำรองเลี้ยงชีพ พ.ศ.2530 ซึ่งร่วมกับลูกจ้างในการจัดตั้งกองทุนขึ้น
- 1.5 "ผู้ใช้บริการ" หมายความถึง สมาชิกกองทุนผู้ใช้บริการ กรรมการกองทุนผู้ใช้บริการ รวมถึงผู้ที่ได้รับมอบหมายจากกองทุนเฉพาะส่วนนายจ้างให้เข้าใช้บริการ E-Provident Fund ของบริษัท เช่น หน่วยงานทรัพยากรบุคคล เป็นต้น
- 1.6 **"รหัสประจำตัว**" หมายความถึง ชื่อผู้ใช้บริการ (Username) รหัลผ่าน (Password) หรือรหัลอื่นใดที่เกี่ยวข้องในการทำรายการผ่านบริการ E-Provident Fund ไม่ว่าจะเรียกด้วยชื่อใดๆ
- 1.7 "สมาชิกกองทุนผู้ใช้บริการ" หมายความถึง สมาชิกกองทุนสำรองเลี้ยงชีพ ซึ่งบริษัทเป็นผู้ให้บริการทะเบียนสมาชิกกองทุนผู้ใช้บริการ" หมายความถึง สมาชิกกองทุนล่ารองเลี้ยงชีพ และมีความประสงค์จะใช้บริการ E-Provident Fund ของบริษัท
- 1.8 "อุปกรณ์เพื่อทำรายการ" หมายความถึง เครื่องคอมพิวเตอร์ โทรศัพท์มือถือ อุปกรณ์อิเล็กทรอนิกล์เคลื่อนที่ หรืออุปกรณ์อิ่นใดที่สามารถใช้ในการทำรายการหรือใช้บริการ E-Provident Fund

#### บริการ 2

ผู้ใช้บริการตกลงและรับทราบว่าการใช้บริการ E-Provident Fund ของบริษัท เป็นไปเพื่ออำนวยความละดวกในการทำธุรกรรมที่เกี่ยวข้องกับกองทุน และ / หรือบริการข้อมูลกองทุนแก่ผู้ใช้บริการ ซึ่งมีบริการดังต่อไปนี้

- 2.1 บริการสำหรับสมาชิกกองทนผู้ใช้บริการ เช่น การสอบถามข้อมลยอดเงินกองทน ลัดส่วนเงินลงทน การเปลี่ยนนโยบายการลงทน ดาวน์โหลดรายงานเงินกองทน และตรวจสอบสถานะลาออก เป็นต้น
- 2.2 บริการสำหรับกรรมการกองทนผู้ใช้บริการและผู้ที่ได้รับมอบหมายจากกองทนเฉพาะส่วนนายจ้าง เช่น การจัดการข้อมลสมาชิกกองทน การเปลี่ยนนโยบายการลงทน การเรียกดรายงานของกองทน เป็นต้น
- 2.3 บริการใด ๆ ที่บริษัทจะจัดให้มีเพิ่มเติมในภายหน้าโดยผ่านอปกรณ์เพื่อทำรายการ
- ทั้งนี้ บริษัทขอลงวนสิทธิในการเปลี่ยนแปลงขอบเขตในการให้บริการตามที่บริษัทพิจารณาเห็นสมควรโดยไม่จำเป็นต้องแจ้งล่วงหน้า

#### เงื่อนไขการใช้บริการและให้บริการ 3

- 3.1 ผู้ใช้บริการรับรองว่าข้อมูลที่ใช้ในการลงทะเบียนสมัครใช้บริการ E-Provident Fund ตลอดจนที่จะได้มีการแก้ไขเปลี่ยนแปลงในภายหลังนั้นเป็นข้อมูลที่ถูกต้อง สมบูรณ์ เป็นปัจจุบัน และเป็นข้อมูลของผู้ใช้บริการจริง นอกจากนี้ ผู้ใช้บริการขอรับรองว่าตนเป็นผู้มีสิทธิและความสามารถตามกฎหมายในการขอใช้บริการ และ/หรือทำธุรกรรมใด ๆ ภายใต้บริการ E-Provident Fund นี้
- 3.2 ผู้ใช้บริการจะต้องรักษารหัลอ้างอิง (Reference ID) ที่ผู้ใช้บริการได้รับจากบริษัท และรหัลประจำตัวที่ผู้ใช้บริการเป็นผู้กำหนดไว้เป็นความลับ และไม่เปิดเผยหรือกระทำการใด ๆ ที่อาจทำให้ผู้อื่นทราบรหัลอ้างอิง (Reference ID) รหัลประจำตัว รวมถึงรหัลผ่าน (Password) ของจดหมายอิเล็กทรอนิกล์ (E-mail) ของผู้ใช้ บริการโดยเด็ดขาด ทั้งนี้ หากผ้ใช้บริการไม่ปฏิบัติตามที่กล่าวมาและเป็นเหตให้เกิดความเสียหาย ผู้ใช้บริการจะต้องรับผิดชอบความเสียหายที่เกิดขึ้นนั้นเอง โดยบริษัทไม่จำเป็นต้องรับผิดชอบใด ๆ ทั้งสิ้น

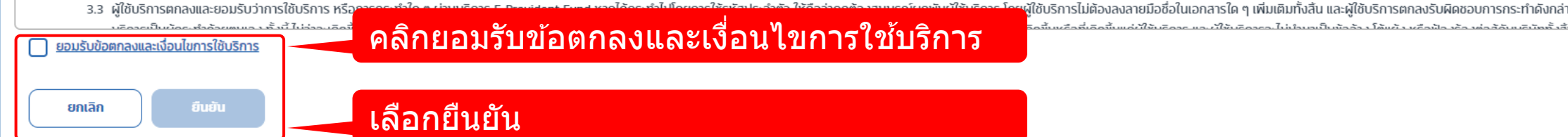

พู่ไช้บริการไม่ต้องลงลายมือชื่อในเอกสารใด ๆ เพิ่มเติมทั้งสิ้น และผู้ใช้บริการตกลงรับผิดชอบการกระทำดังกล่าวเสมือนหนึ่งว่าผู้ใช้

#### การจัดการข้อมูลสมาชิก

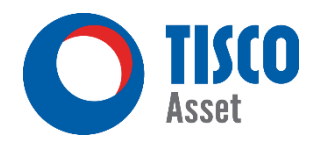

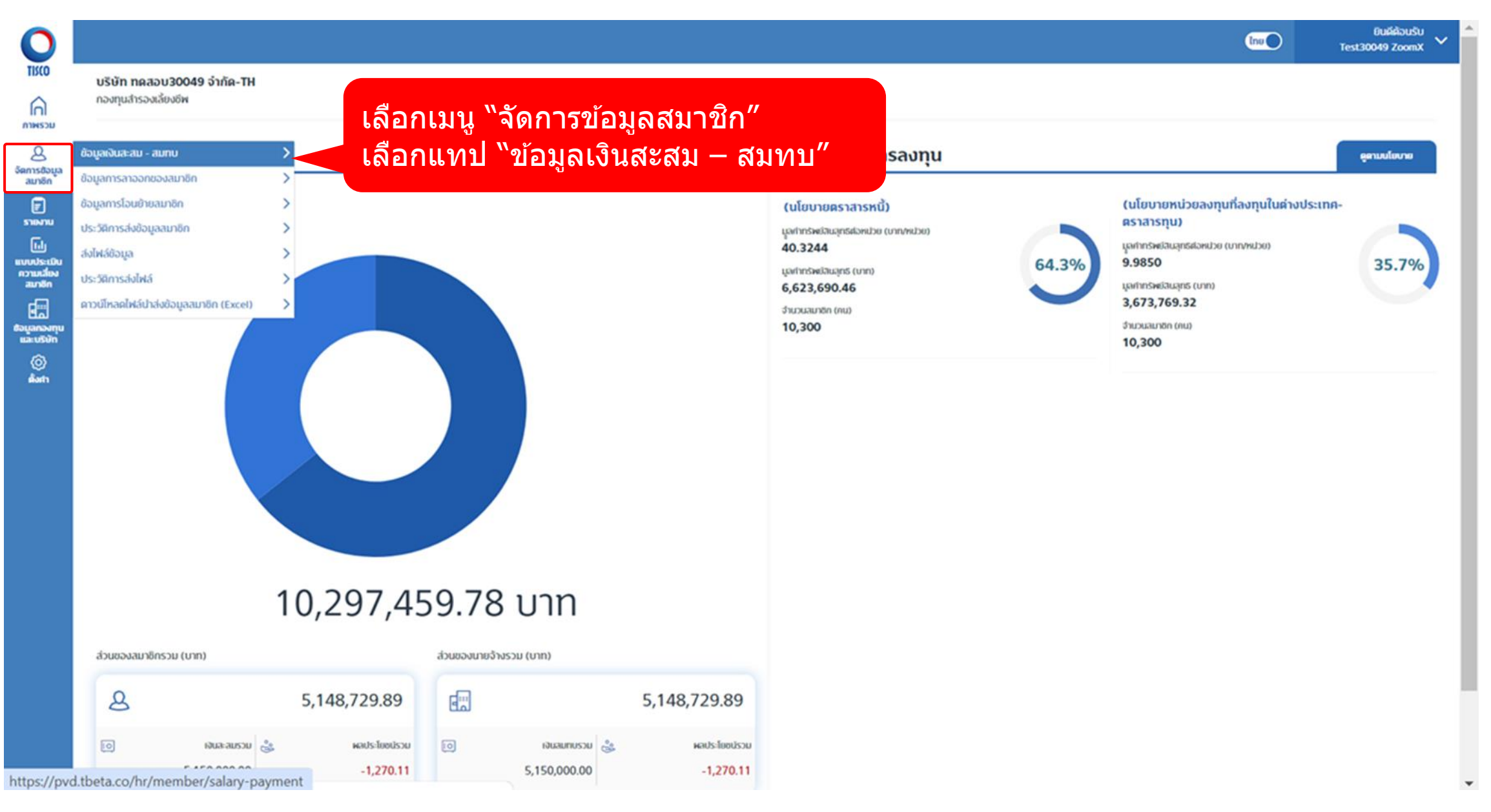

#### จัดการข้อมูลสมาชิก

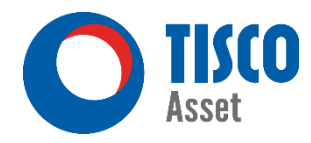

ยินดีต้อนรับ

HRDUMMY ALL LEVEL

Ing

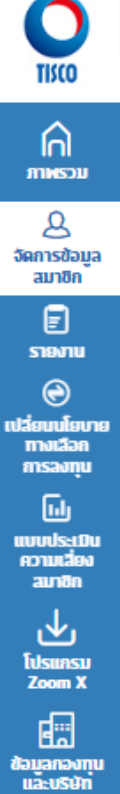

บริษัท ดัมมี่ มาลเตอร์ฟันด์ จำกัด (ลาขา 1) กองทนสำรองเลี้ยงชีพ ดัมมีมาสเตอร์ฟันด์ ซึ่งจดทะเบียนแล้ว

#### ข้อตกลงและเงื่อนไขการใช้บริการจัดการข้อมูลสมาชิกกองทุน

1. ผู้ใช้บริการจะต้องตรวจสอบความถูกต้องครบถ้วนของข้อมูลสมาชิกกองทุนที่อยู่ในฐานข้อมูลทะเบียนสมาชิกก่อนเริ่มใช้บริการใดๆ ผ่านทางเว็บไซต์

2. กรณ์ที่มีการปรับปรุง/แก้ไขข้อมูลสมาชิกกองทุน รายงานต่างๆ จะแสดงข้อมูลที่ปรับปรุง/แก้ไข หลังจากที่มีการนำส่งข้อมูลเงินสะสม-สมทบผ่านทางเว็บไซต์ครั้งแรก และเมื่อบริษัทได้ดำเนินการปรับปรุง/แก้ไขข้อมูลสมาชิกเรียบร้อยแล้ว

3. หากผู้ใช้บริการเข้าใช้บริการจัดการข้อมูลสมาชิกกองทุนผ่านทางเว็บไซต์แล้ว จะไม่สามารถใช้บริการจัดการข้อมูลสมาชิกกองทุนผ่านโปรแกรม ZoomX เดิม (Offline) ได้อีก

4. การใช้บริการจัดการข้อมูลสมาชิกผ่านทางเว็บไซด์ ข้อมูลรหัสพนักงานในระบบ และในรายงานต่าง ๆ จะแสดงตามรูปแบบที่ท่านนำส่ง

ยอมรับข้อตกลงและเงื่อนไขการใช้บริการจัดการข้อมูลสมาชิกกองทุน

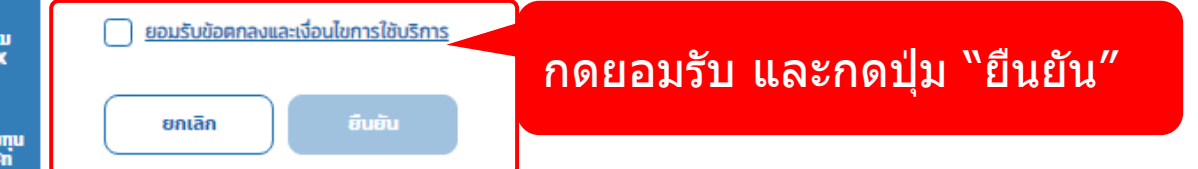

#### จัดการข้อมูลสมาชิก

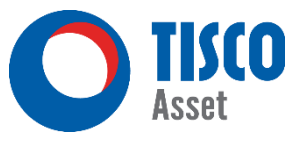

|                                                                                     |                                            | ยินดีต้อนรับ<br>Test30049 ZoomX 🗸 |
|-------------------------------------------------------------------------------------|--------------------------------------------|-----------------------------------|
| ำกัด-TH                                                                             |                                            |                                   |
| - สมทบ                                                                              | (มีอการใช้งาน ค                            | กวน์โหลดไฟล์ช้อมูล                |
|                                                                                     |                                            |                                   |
| กรุณาเลือกวันที่สำหรับเตรียมนำส่งข้อมูลประจำงวดค่าจ้าง<br>31/07/2024 📛              |                                            |                                   |
| (j) ข้อมูลจะมีอายุ 180 วัน หากไม่มีการนำส่ง ข้อมูลที่ครบระยะเวลาดังกล่าวจะถูกลบทั้ง |                                            |                                   |
| ยกเล็ก ยืนยัน 55                                                                    | ๊ะบุวันที่จ่ายค่าจ้างและ<br>ลือก ``ยืนยัน″ |                                   |

© ลงวนลิขลิทธิ์ 2566 บริษัทหลักทรัพย์จัดการกองทุน ทิลโก้ จำกัด

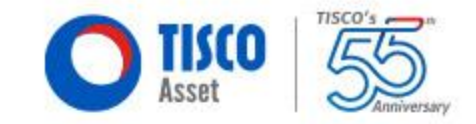

#### \*<u>\*สำหรับบริษัทปัจจุบันที่มีสมาชิกอยู่แล้ว\*\*</u>

<mark>ระบบจะขึ้นขั้นตอนตรวจสอบความถูกต้องของข้อมูล</mark> กรณีใช้บริการจัดการข้อมูลสมาชิกทางเว็บไซต์<u>ครั้งแรก</u> หรือข้อมูลสมาชิกรายใหม่ที่ยังไม่ได้รับการตรวจสอบ

15

#### การตรวจสอบความถูกต้องของข้อมูลสมาชิก

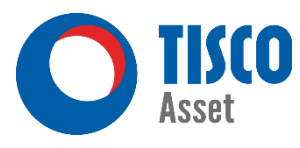

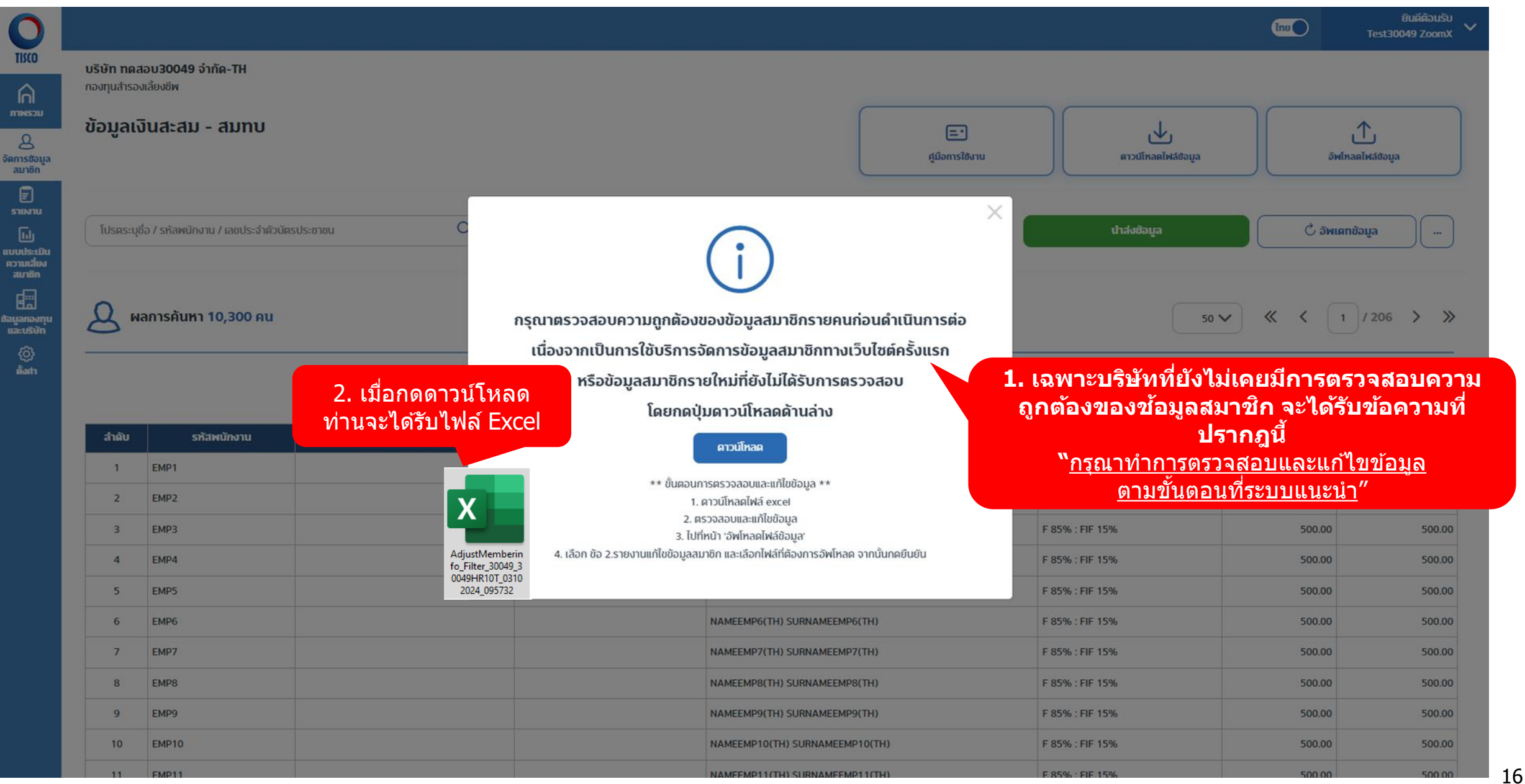

#### การตรวจสอบความถูกต้องของข้อมูลสมาชิก

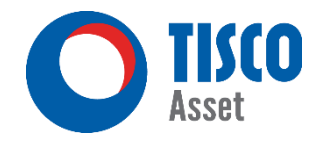

| 0                                                         |                                                                             |                | เลือกเมนู "อั                     | ัพโหลดไฟล์ข้อมูล″<br> |
|-----------------------------------------------------------|-----------------------------------------------------------------------------|----------------|-----------------------------------|-----------------------|
|                                                           | บริษัท ทดสอบ30049 จำกัด-TH<br>กองทุนสำรองเลี่ยงอัพ<br>ข้อมูลเงินสะสม - สมทบ |                | , <b>V</b> ,                      |                       |
| อัตการข้อมูล<br>ลมาชิก<br>ราชงาน<br>เมงประเมิน            | โปรคระบุชื่อ / รหัสพนักงาน / เลขประจำคัวบัตรประชาชน Q แสดงสนาซิกทั้งหมด     | ศูมิจการใช้งาน | คาวนโกลดใหล่ช่อมูล<br>นำส่งข้อมูล | รพโกลฟเสอมูล          |
| ເວັນແລະບ<br>ລາກອີກ<br>ອ້ວມເລດວະກຸານ<br>ແລະບຽນກີ<br>ຜູ້ນາກ | 🗕 ผลการคันหา 10,302 คน                                                      |                | 5                                 | 0 ♥ ≪ < 1 / 207 > »   |
|                                                           |                                                                             |                | 🕀 เพิ่มสมาชิก                     | 🛞 ຍກເລັກ/ແກ້ໄข        |

#### การตรวจสอบความถูกต้องของข้อมูลสมาชิก (ต่อ)

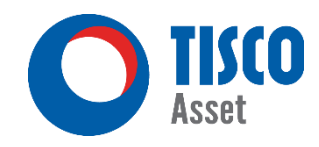

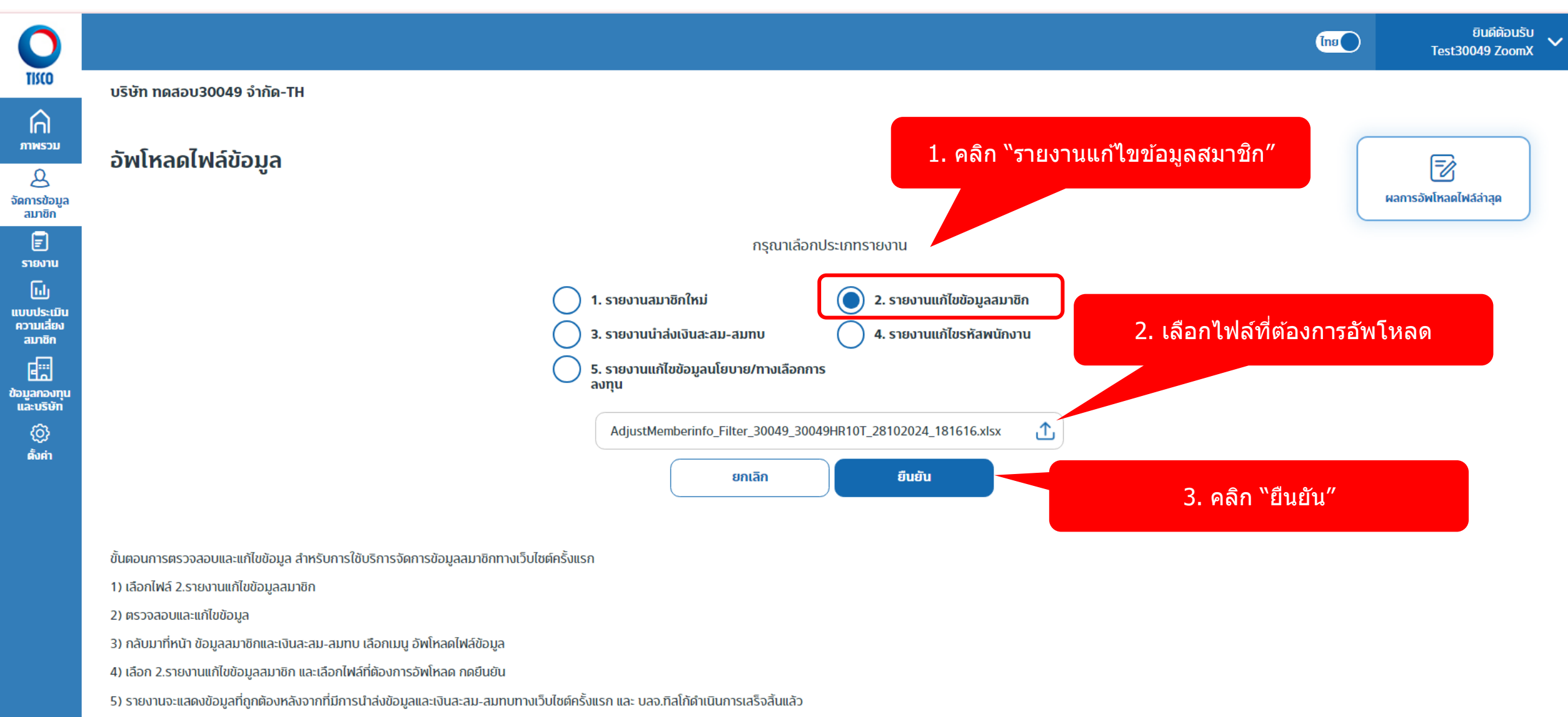

#### การตรวจสอบความถูกต้องของข้อมูลสมาชิก

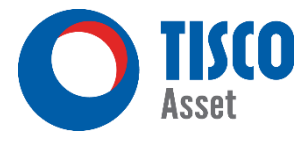

#### บริษัท ทดสอบ30049 จำกัด-TH

กองทุนสำรองเลี้ยงชีพ

#### อัพโหลดไฟล์ล่าสุด

| _ | _             |   |  |
|---|---------------|---|--|
|   |               | • |  |
| - |               |   |  |
| _ |               |   |  |
| _ |               |   |  |
|   | $\sim$        |   |  |
|   | $\rightarrow$ |   |  |
|   | 9             |   |  |
|   |               |   |  |
|   |               |   |  |

ชื่อไฟล์ : AdjustMemberinfo\_Filter\_30049\_30049HR10T\_03102024\_095732.xlsx 03/10/2024 10:07:59 สถานะ : ดำเนินการเลร็จสิ้น กรุณาตรวจลอบผลการนำเข้า

#### ึกรณีระบบพบข้อผิดพลาดจะปรากฎข้อมูลด้านล่าง ``กรุณากลับไปแก้ไขข้อมูลใน Excel ให้ถูกต้อง และทำการ Upload ไฟล์ใหม่″

| สรุปผลการนำเข้าไฟล์                     |       |
|-----------------------------------------|-------|
| จำนวนรายการอัพโหลดทั้งหมด (รายการ)      | 10300 |
| จำนวนรายการที่อัพโหลดสำเร็จ (รายการ)    | 0     |
| จำนวนรายการที่อัพโหลดไม่สำเร็จ (รายการ) | 10300 |

| แถวที่ | รหัสพนักงาน | ประเภทข้อความ | รายละเอียด                                         |
|--------|-------------|---------------|----------------------------------------------------|
| 1      | EMP1        | Error Message | ไม่ได้ระบุเลขที่บัตรประชาชน/เลขประจำตัวผู้เลียภาษี |
| 2      | EMP2        | Error Message | ไม่ได้ระบุเลขที่บัตรประชาชน/เลขประจำตัวผู้เสียภาษี |
| 3      | ЕМРЗ        | Error Message | ไม่ได้ระบุเลขที่บัตรประชาชน/เลขประจำตัวผู้เสียภาษี |
| 4      | EMP4        | Error Message | ไม่ได้ระบุเลขที่บัตรประชาชน/เลขประจำตัวผู้เลียภาษี |
| 5      | EMP5        | Error Message | ไม่ได้ระบุเลขที่บัตรประชาชน/เลขประจำตัวผู้เลียภาษี |
| 6      | EMP6        | Error Message | ไม่ได้ระบุเลขที่บัตรประชาชน/เลขประจำตัวผู้เลียภาษี |
| 7      | EMP7        | Error Message | ไม่ได้ระบุเลขที่บัตรประชาชน/เลขประจำตัวผู้เลียภาษี |
| 8      | EMP8        | Error Message | ไม่ได้ระบุเลขที่บัตรประชาชน/เลขประจำตัวผู้เลียภาษี |
| 9      | EMP9        | Error Message | ไม่ได้ระบุเลขที่บัตรประชาชน/เลขประจำตัวผู้เลียภาษี |
| 10     | EMP10       | Error Message | ไม่ได้ระบุเลขที่บัตรประชาชน/เลขประจำตัวผู้เลียภาษี |
| 11     | EMP11       | Error Message | ไม่ได้ระบุเลขที่บัตรประชาชน/เลขประจำตัวผู้เลียภาษี |
| 12     | EMP12       | Error Message | ไม่ได้ระบุเลขที่บัตรประชาชน/เลขประจำตัวผู้เลียภาษี |
| 13     | EMP13       | Error Message | ไม่ได้ระบุเลขที่บัตรประชาชน/เลขประจำตัวผู้เลียภาษี |
| 14     | EMP14       | Error Message | ไม่ได้ระบุเลขที่บัตรประชาชน/เลขประจำตัวผู้เลียภาษี |
| 15     | EMP15       | Error Message | ไม่ได้ระบเลขที่บัตรประชาชน/เลขประจำตัวผัเลียกาษี   |

#### การตรวจสอบความถูกต้องของข้อมูลสมาชิก

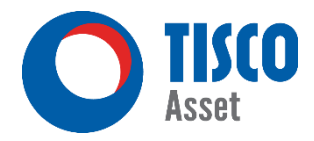

| ນຂຶ້ນສາກສາວນ 20040 ລຳຄັດ TU                                                                                                    |  |       |                                 |                           | (ins.      | Test300 |
|----------------------------------------------------------------------------------------------------|--|-------|---------------------------------|---------------------------|------------|---------|
| บริษท ทัตสอบรับบังร์ จากด-าห<br>กองทุนสำรองเลี้ยงชีพ<br>อัพโหลดไฟล์ล่าสุด                                                                             |  | กรถ์  | ี่ระบบไบ่พบข้                   | อผิดพลาดจะไม่มีข้อมลปรากภ |            |         |
| ซึ่งไฟล์ : AdjustMemberinfo_Filter_30049_30049HR10T_03102024_095732.xlsx<br>08/10/2024 11:32:03<br>สถาน: : ดำเนินการเสร็จสั้น กรุณาตรวจสอบผลการนำเข้า |  |       |                                 | ดามตัวอย่าง               | 🗋 ບັນກົກ   |         |
| สรุปผลการนำเข้าไฟล์                                                                                                    |  | STE   | มละเอียดข้อผิดพลาดและข้อแจ้งเดี | ้อน                       |            |         |
| จำนวนรายการอัพโหลดทั้งหมด (รายการ)                                                                                                    |  | 3     | แถวที่ รหัสพนักงาน              | ประเภทข้อความ             | รายละเอียด |         |
| จำนวนรายการที่อัพโหลดสำเร็จ (รายการ)                                                                                                    |  | 3 lui | ເບັລມູລ                         |                           |            |         |
|                                                                                                    |  |       |                                 |                           |            |         |

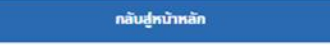

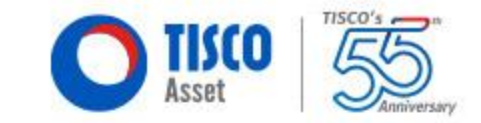

## วิธีการเพิ่มสมาชิกใหม่

### ตัวอย่าง : ใบสมัครเข้ากองทุนสำรองเลี้ยงชีพ

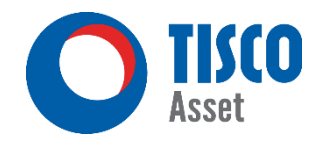

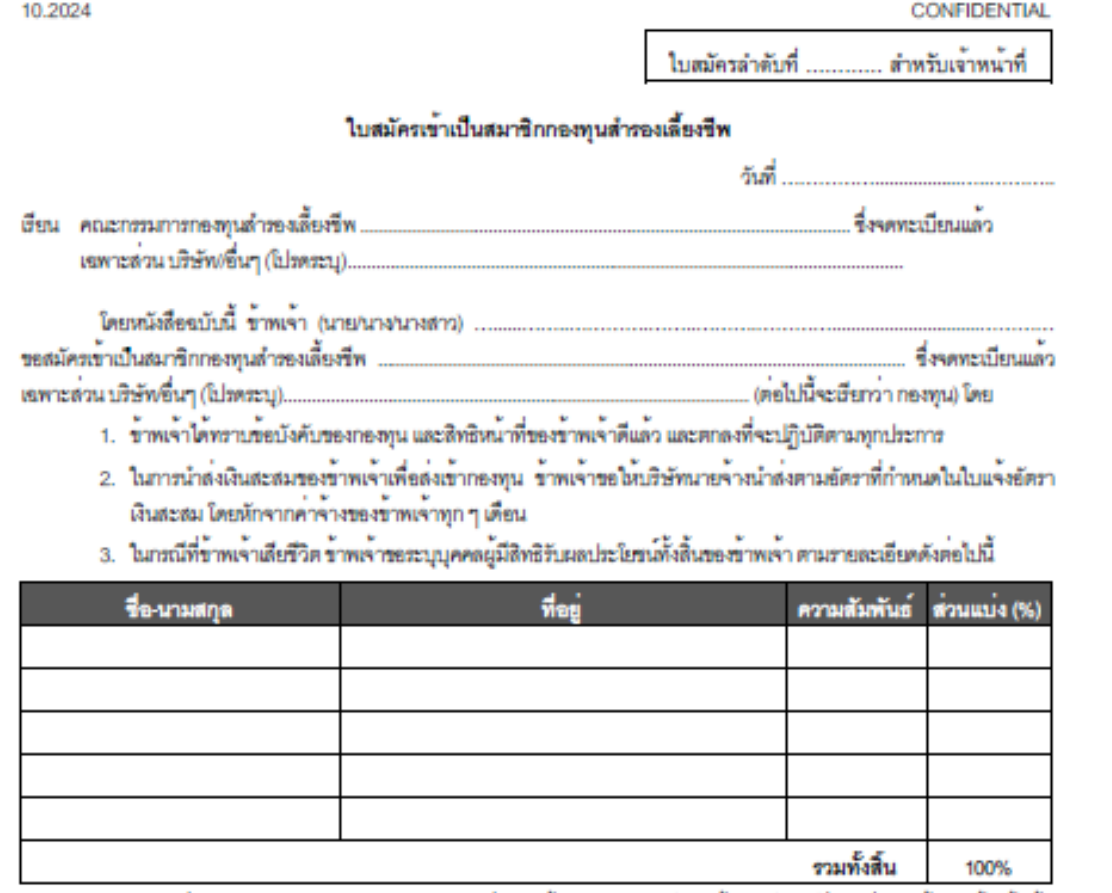

 การเปลี่ยนแปลงขัดราเงินสะสม รายละเอียดเกี่ยวกับผู้รับผลประโยชน์ รวมทั้งเปอร์เซ็นด์ส่วนแบ่งตามข้อ 3. ข้างต้นนั้น จะต้องกระทำใดยแจ้งเป็นลายลักษณ์อักษรต่อคณะกรรมการกองทุน 5. กรณีที่ผู้รับผลประโยชน์คนไดเสียชีวิตก่อนหรือพร้อมกันกับข้าพเจ้า ให้นำด่วนแบ่งผลประโยชน์ของบุคคลนั้นจัดสรร ให้แก่ผู้รับผลประโยชน์ที่ยังคงมีชีวิตอยู่ ตามสัดส่วนของผลประโยชน์ที่แต่ละคนจะได้รับ ทั้งนี้ ในกรณีที่มีผู้รับผลประโยชน์ที่ยังคงมี ชีวิตอยู่เพียงคนเดียว ให้ผู้รับผลประโยชน์คนดังกล่าวได้รับผลประโยชน์ทั้งหมดของข้าพเจ้า

6. ข้าพเจ้ารับทราบและตกลงให้บริษัทหลักทรัพย์จัดการกองทุน ทิสโก้ จำกัด เก็บรวบรวม ใช้ และหรือเปิดเผยข้อมูล ส่วนบุคคลของข้าพเจ้าอันหมายความรวมถึงแต่ไม่จำกัดเขพาะ ชื่อ ที่อยู่ เบอร์โทรศัทท์ และรายละเอียดเกี่ยวกับเงินเดือนของ ข้าพเจ้า รวมถึงข้อมูลส่วนบุคคลของผู้รับผลประโยชน์ของข้าพเจ้า เพื่อประโยชน์ในการบริหารจัดการกองทุนและเพื่อประโยชน์ของ ข้าพเจ้าในฐานะสมาชิกกองทุน

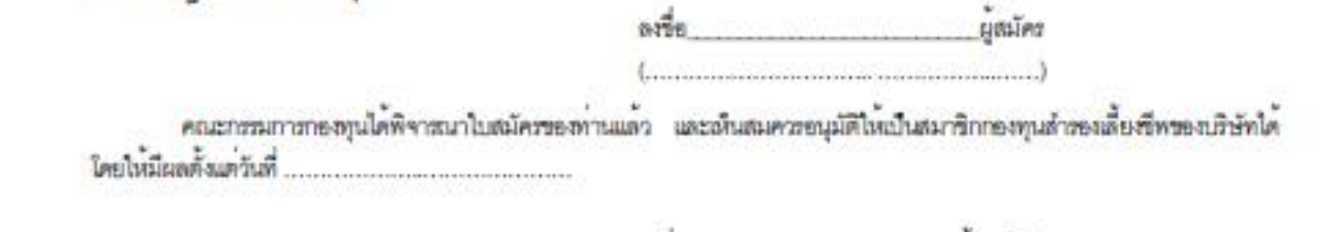

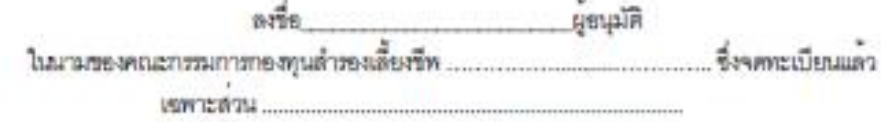

หมายเหตุ : ผู้รับผลประโยชน์สามารถมีได้มากกว่า 5 ท่าน โดยส่วนแบ่งรวมกันทั้งสิ้นต้องเท่ากับ 100%

ประกาศความอำเสวนคัว : ท่านสามาระดูรายละเอียดสินเดิมเกี่ยวกับการกับรวบรวม ไข้ และอิไดเหยระมูลส่วมบุคคลของบริษัทหลักทรัพย์จัดการกอสุน พิลโก้ จำกัด (บริษัท) ได้ ตามประกาศความเป็นส่วนคัวบน แปซต์ของเรียก www.tsccassot.com และหรือของกางขึ้นใดที่บริษัทกับแล ในกรณีที่ท่าน ได้ให้ข้อมูลสวรมุคคลของบุคคลขึ้นแก่บริษัท ท่านจะต้องแจ้งให้บุคคลดังกล่าวทราบถึงรายละเอียดตามประกาศความอันสวนด้วยองบริษัทด้วย

MK(PVD) EM-24-015

## 1.1 การเพิ่มข้อมูลสมาชิกแบบรายคน

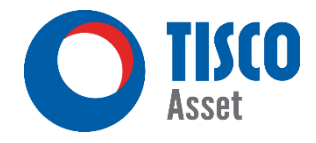

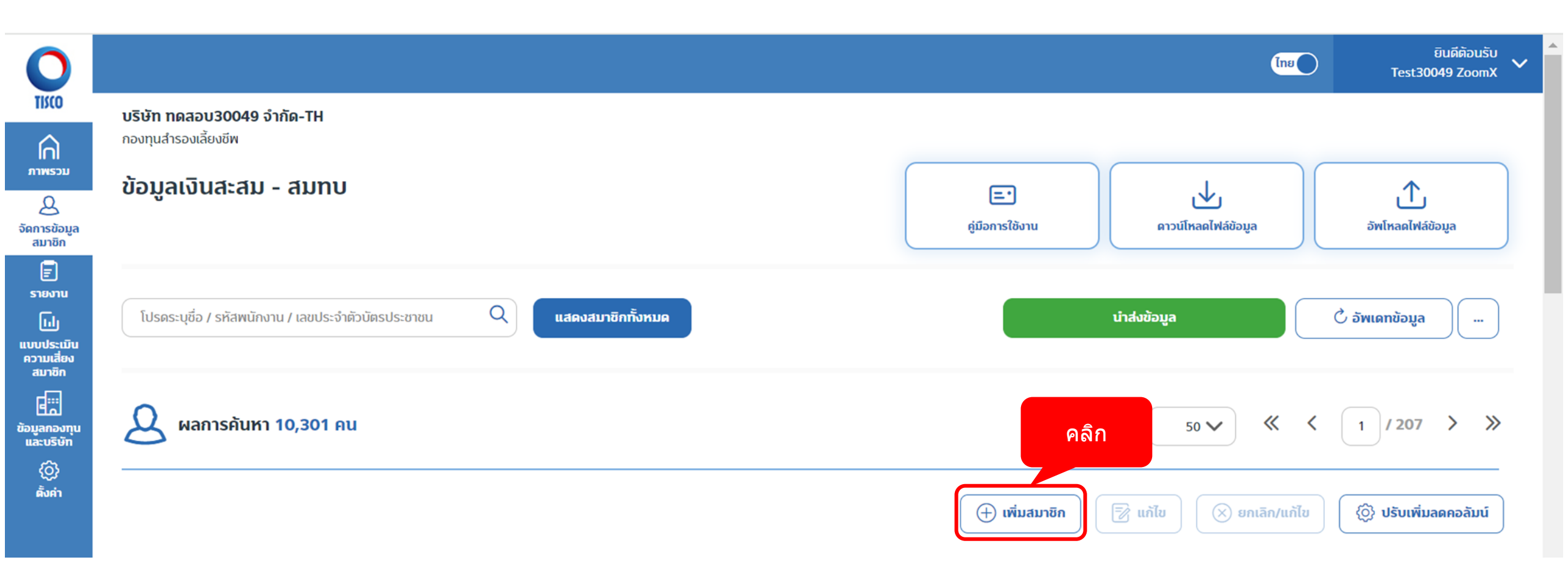

|                                     |   |                                             |                                             | (เกย                               | ยินดีด้<br>Test30049 Zc |
|-------------------------------------|---|---------------------------------------------|---------------------------------------------|------------------------------------|-------------------------|
| มริษัท ทดสอบ30049 จำกัด-TH          |   |                                             |                                             |                                    |                         |
| กองทุนสารองเสยงอพ                   |   |                                             |                                             |                                    |                         |
| 101 1011                            |   |                                             |                                             |                                    |                         |
| คำนำหน้าชื่อ                        |   |                                             |                                             |                                    |                         |
| กรุณาเลือกคำนำหน้าชื่อ              | ~ |                                             |                                             |                                    |                         |
| ชื่อ(ภาษาไทย)* (;)                  |   | นามลกุล(ภาษาไทย)* 🕧                         | ชื่อ(ภาษาอังกฤษ)* 🔅                         | นามสกุล(ภาษาอังกฤษ)* 🔅             |                         |
| ใส่ชื่อภาษาไทย                      |   | ใส่นามลกุลภาษาไทย                           | ใส่ชื่อภาษาอังกฤษ                           | ใส่นามสกุลภาษาอังกฤษ               |                         |
| ลัญชาติ*้                           |   | เลขประจำตัวประชาชน / เลขประจำตัวผู้เสียภาษี | เลขหนังสือเดินทาง                           | วันที่หมดอายุหนังสือเดินทาง (ค.ค.) |                         |
| กรุณาเลือกสัญชาติ                   | ~ | ใส่เลขที่บัตร ไม่เว้นวรรค                   | ใส่เลขที่บัตร ไม่เว้นวรรค                   | วว/ดด/ปปปป (ค.ศ.)                  |                         |
| วัน/เดือน/ปีเกิด (ค.ศ.)             |   | เบอร์โทรคัพท์มือถือ 🔅                       | ວິເມລ 🕧                                     |                                    |                         |
| วว/คค/ปปปป (ค.ค.)                   | Ħ | ใส่เบอร์โทรศัพท์มือถือ 10 หลัก ไม่เว้นวรรค  | ใส่อืเมล ตัวอย่าง somwang@mail.com          |                                    |                         |
| รหัลพนักงาน"้ 🗊                     |   | วันที่เริ่มงาน วัน/เดือน/ปี (ค.ศ.)*         | วันที่เป็นสมาชิกกองทุน วัน/เดือน/ปี (ค.ค.)* | ระดับความเสี่ยง                    |                         |
| ใส่รหัลพนักงาน                      |   | (.ก.ก) ປປປປ/ผล/cc                           | ວວ/໑໑/ປປປປ (ຄ.ຄ.)                           | กรุณาเลือกระดับความเลี่ยง          |                         |
| ระดับ (;)                           |   |                                             | шми ()                                      |                                    |                         |
| กรุณาเลือกระดับ                     |   | ~                                           | กรุณาเลือกแผนก                              |                                    |                         |
|                                     |   |                                             |                                             |                                    |                         |
| กรุณาเลือกนโยบาย / ทางเลือกการลงทุน | ~ |                                             |                                             |                                    |                         |
| เงินละลม (บาท)*                     |   | เงินลมทบ (บาท)*                             |                                             |                                    |                         |
| 0.00                                |   | 0.00                                        | กรอกข้อมูลสมาชิกใ                           | ให้ครบถ้วน                         |                         |
|                                     |   |                                             |                                             |                                    |                         |

TISCO

Asset

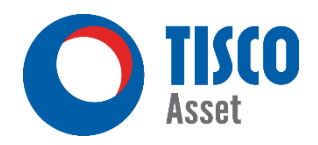

|        |                                  |                                           |                                  |                                  |                                                   |                                                  |                             |                                                                                                    | ไทย                   | ยินดีต้อนรับ<br>Test30049 ZoomX                    |
|--------|----------------------------------|-------------------------------------------|----------------------------------|----------------------------------|---------------------------------------------------|--------------------------------------------------|-----------------------------|----------------------------------------------------------------------------------------------------|-----------------------|----------------------------------------------------|
| l<br>r | <b>บริษัท ทดส</b><br>กองทุนสำรอง | <b>สอบ30049 จำกัด-TH</b><br>งเลี้ยงชีพ    |                                  |                                  |                                                   |                                                  |                             |                                                                                                    |                       |                                                    |
| i      | ข้อมูลเงิ                        | วินสะสม - สมทเ                            | J                                |                                  |                                                   |                                                  | =•                          | คาวน์โหลดไฟล์ช้อมูล                                                                                                    | jwū                   | <u>↑</u><br>เลดไฟล์ข้อมูล                          |
| (      | โปรดระบุชี                       | ชื่อ / รหัสพนักงาน / เลขประจ              | ำตัวบัตรประชาชน 🤇                | นสดงสมาชิกทั้ง                   | укие                                              |                                                  |                             | นำส่งข้อมูล                                                                                                    | ر<br>الماسة گ         | ບ້ວນູລ                                             |
|        |                                  |                                           |                                  |                                  |                                                   |                                                  |                             |                                                                                                    |                       |                                                    |
|        | <b>8</b> M                       | ลการค้นหา 10,301 เ                        | คน                               |                                  |                                                   |                                                  |                             | 50 🗸                                                                                                    | « < 1/                | 207 > >                                            |
| -      | 8                                | ลการคันหา 10,301 เ                        | าน                               | าาวะแสดงรายชื่                   | ็ลสบาชิกที่เพิ่บเป็                               |                                                  | (+) เพิ่มสมาชิก             | 50 🗸                                                                                                    |                       | 207 <b>&gt; &gt;</b><br>รับเพิ่มลดคอลัมน์          |
|        | انة<br>ما                        | ลการคันหา 10,301 เ<br>รหัสพนักงาน         | ลน<br>ระบ<br>เอบเ                | เบจะแสดงรายชื่<br><u>``แถบส์</u> | ื่อสมาชิกที่เพิ่มเป็น<br><u>สีเขียว″</u>          | ่<br>⊳-นามสกุล (ภา                               | (+) เพิ่มสมาชิก ษาไทย)      | 50 🗸<br>โช แก้ไข 🚫 ยกเสี<br>นโยบายการลงทุน                                                                                                    | ลัก/แก้ไข<br>เงินสะสม | ั 207 > ><br>รับเพิ่มลดคอลัมน์<br>เงินสมทบ         |
|        | <u></u><br>Διάτυ<br>1            | ลการคันหา 10,301 ค<br>รหัสพนักงาน<br>EMP1 | ลน<br>ระบ<br>เลขา<br>XXXXXXXXXXX | เบจะแสดงรายชื่<br><u>``แถบส์</u> | ื่อสมาชิกที่เพิ่มเป็น<br><u>สีเขียว″</u><br>NAMEE | ป<br><b>ว-นามสกุล (ภา</b><br>MP1(TH) SURNAMEEMP1 | (+) เพิ่มสมาชิก ษาไทย) (TH) | 50 🗸<br>ริง 🗸<br>ริง แก้ไข<br>ริง เก้ไข<br>ริง เก้น<br>ริง เก้น<br>ริง เก้น |                       | 207 > ><br>รับเพิ่มลดคอลัมน์<br>เงินสมทบ<br>500.00 |

พื้นขาวตัวอักษรสีน้ำเงิน = แก้ไข

พื้นขาวตัวอักษรสีดำ = ปกติ ไม่มีการเปลี่ยนแปลงข้อมูล

#### 1.2 การแก้ไขข้อมูลสมาชิกแบบรายคน (ต่อ)

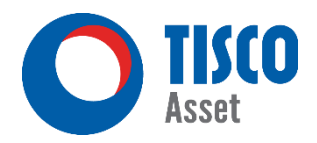

| <b>)</b>                                |                                                |                                                   |                                       |                                            |                                    |                             | ไทย                   | ยินดีต้อนรับ<br>Test30049 ZoomX |
|-----------------------------------------|------------------------------------------------|---------------------------------------------------|---------------------------------------|--------------------------------------------|------------------------------------|-----------------------------|-----------------------|---------------------------------|
| ไม่(O)<br>โก<br>เพรวม<br>Q<br>เกรช้อมูล | ບຣີບັກ ກຸດຊ<br>ກອນກຸນສຳຮອ<br><b>ບ້ອນູລເ</b> ຈັ | เอบ30049 จำกัด-TH<br>มเลี้ยงชีพ<br>วินสะสม - สมทบ | J                                     |                                            | (<br>รู่มือการใช้งาน               | ดาวน์โหลดไฟล์ข้อมูล         | õwί                   | 1<br>เลดไฟล์ข้อมูล              |
|                                         | โปรดระบุเ                                      | ชื่อ / รหัสพนักงาน / เลขประจำ                     | าตัวบัตรประชาชน Q แ                   | สดงสมาชิกทั้งหมด                           |                                    | นำส่งข้อมูล                 | ك อัพเดท              | ູ<br>ນ້ອນູລ                     |
| มองทุน<br>บริษัท<br>())                 |                                                | ลการคันหา 10,302 ค                                | iu<br>2. เลือกสมาชิก<br>จะแสดงตัวอักษ | ที่ต้องการแก้ไข หา <i>เ</i><br>ะร ``สีฟ้า″ | าบันทึกแล้วระบบ<br>(+) เพิ่มสมาชิก | 1. คลิก<br>โช แก้ไข 🛞 ยกเลี | < 1 /<br>ก/แก้ไข (இ ป | 207 > >>                        |
|                                         | ลຳທັບ                                          | รหัสพนักงาน                                       | ເລບປรະຈຳຫັວຜູ້/                       | เลขหนังสือเดินทาง                          | ชื่อ-นามสกุล (ภาษาไทย)             | นโยบายการลงทุน              | เงินสะสม              | เงินสมทบ                        |
|                                         | 1                                              | EMP1                                              | 1902483896693                         |                                            | NAMEEMP1(TH) SURNAMEEMP1(TH)       | F 85% : FIF 15%             | 500.00                | 500.00                          |
|                                         | 2                                              | xxxx1                                             | 8092799126591                         |                                            | สมาร์ท รักออม                      | F 40% : FIF 60%             | 5,000.00              | 5,000.00                        |
|                                         | 3                                              | EMP2                                              | 5440366847187                         |                                            | NAMEEMP2(TH) SURNAMEEMP2(TH)       | F 85% : FIF 15%             | 500.00                | 500.00                          |

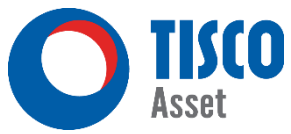

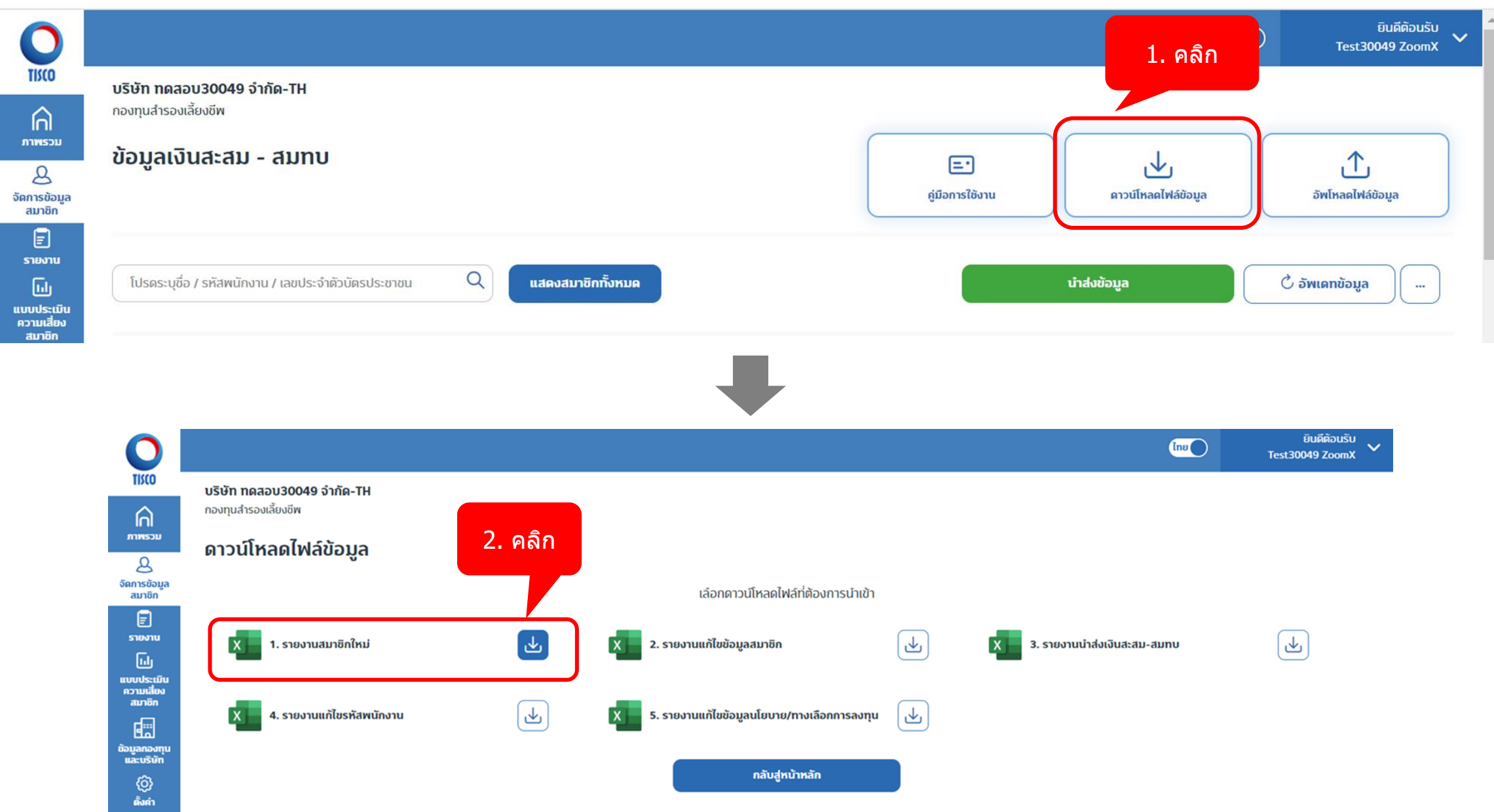

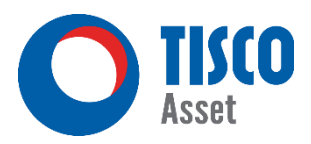

|   | l A                  | В                           | С                    | D                | E               | กรอกข้อมูลสะ     | มาชิกให้ครบ     | <b>่</b> เถ้วน | I               |
|---|----------------------|-----------------------------|----------------------|------------------|-----------------|------------------|-----------------|----------------|-----------------|
| 1 | Company Code         | 30049                       | Fund Code            | 190              |                 | และบัเ           | เท็กข้อมูล      |                |                 |
| 2 | Company Name         | บริษัท ทดสอบ30049 จำกัด     | - Fund Name          | XXXXXX           |                 |                  | U.              |                |                 |
| 3 | ** กรุณาอย่าแก้ไขรูป | แบบของแบบฟอร์มนี้/Please do | not revise the forma | t of this form.  |                 |                  |                 |                |                 |
| 4 | *No.                 | *Employee Code              | Title                | *First Name (TH) | *Last Name (TH) | *First Name (EN) | *Last Name (EN) | Level Code     | Departmant Code |
| 5 | 1                    | xxxx1                       | นาย                  | สมาร์ท           | รักออม          | samart           | Rakorm          |                |                 |
| 6 | 2                    | xxxx2                       | ok                   | สมิธ             | ออมรัก          | Smith            | Ormrak          |                |                 |
| 7 |                      |                             |                      |                  |                 |                  |                 |                |                 |
| 8 |                      |                             |                      |                  |                 |                  |                 |                |                 |
|   | _                    |                             |                      |                  |                 |                  |                 |                | _               |

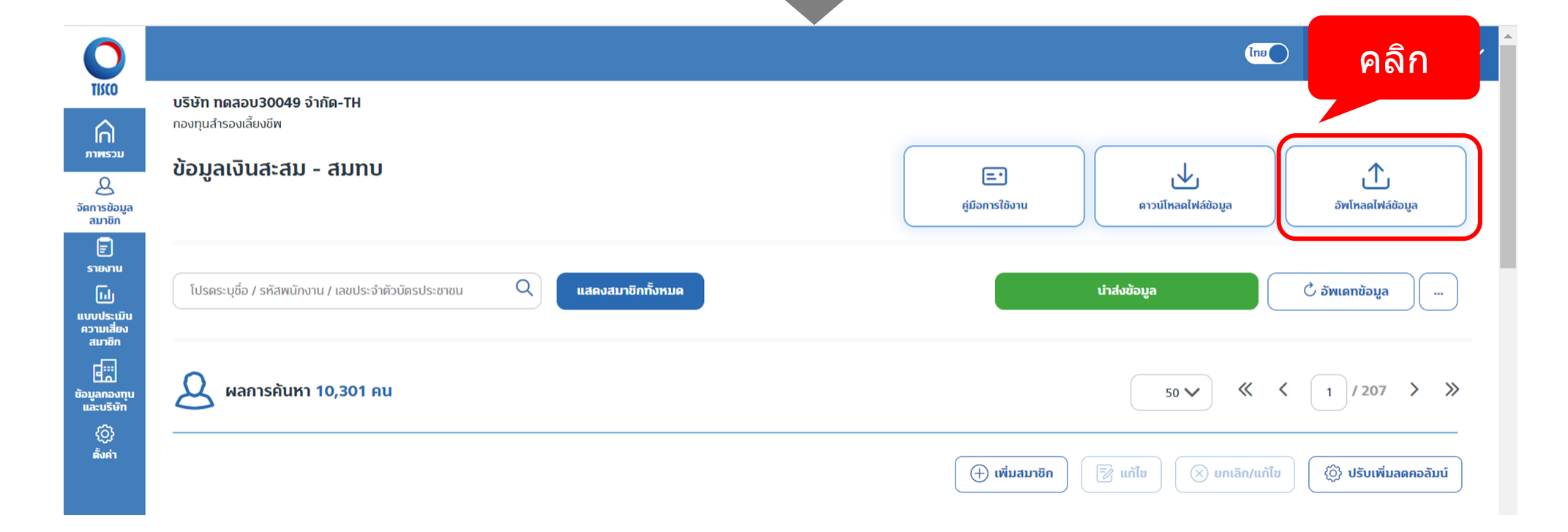

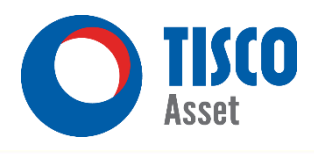

Test30049 ZoomX

ไทย

ยินดีต้อนรับ

V

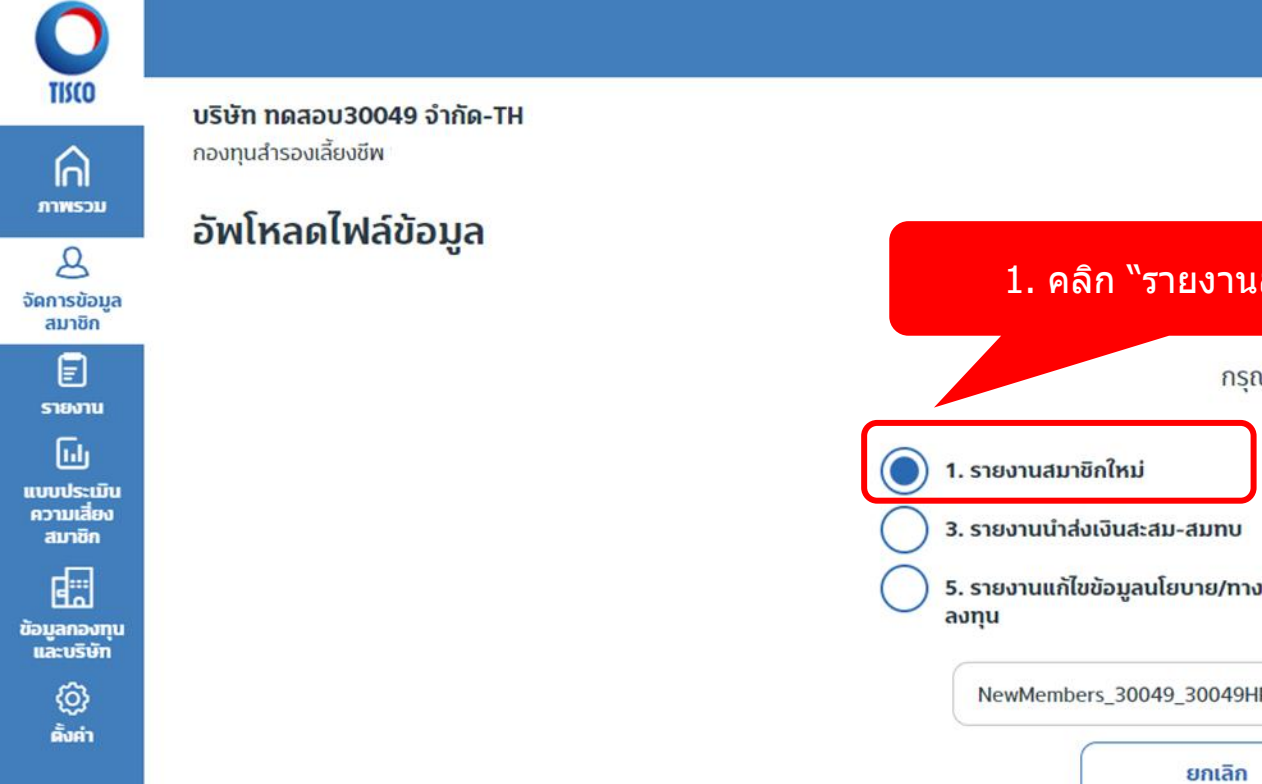

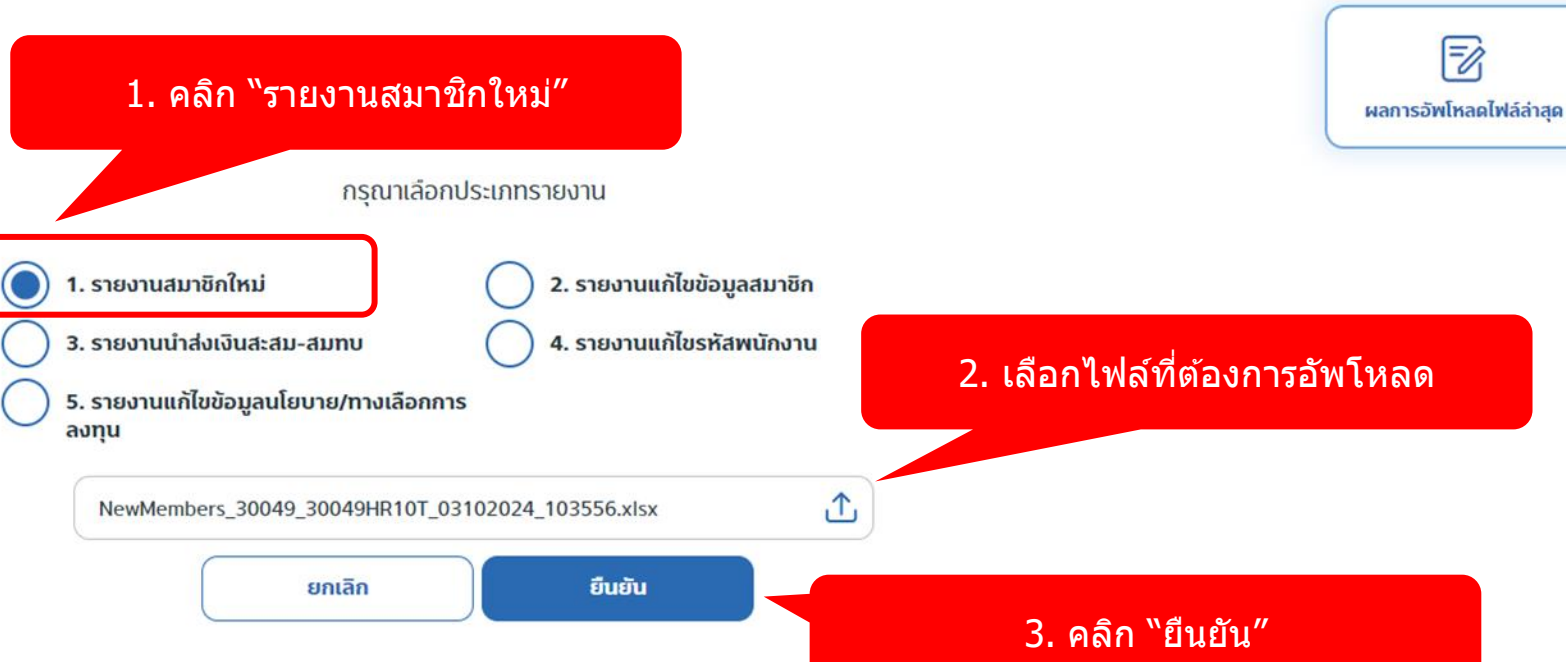

ขั้นตอนการตรวจสอบและแก้ไขข้อมูล สำหรับการใช้บริการจัดการข้อมูลสมาชิกทางเว็บไซต์ครั้งแรก

1) เลือกไฟล์ 2.รายงานแก้ไขข้อมูลสมาชิก

2) ตรวจสอบและแก้ไขข้อมูล

3) กลับมาที่หน้า ข้อมูลสมาชิกและเงินสะสม-สมทบ เลือกเมนู อัพโหลดไฟล์ข้อมูล

4) เลือก 2.รายงานแก้ไขข้อมูลสมาชิก และเลือกไฟล์ที่ต้องการอัพโหลด กดยืนยัน

5) รายงานจะแสดงข้อมูลที่ถูกต้องหลังจากที่มีการนำส่งข้อมูลและเงินสะสม-สมทบทางเว็บไซต์ครั้งแรก และ บลจ.ทิสโก้ดำเนินการเสร็จสิ้นแล้ว

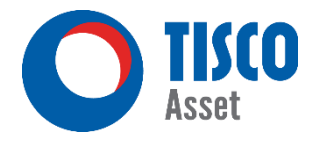

#### บริษัท ทดสอบ30049 จำกัด-TH

กองทุนสำรองเลี้ยงชีพ

#### อัพโหลดไฟล์ล่าสุด

| - | 1 |
|---|---|
| Θ |   |

NewMembers\_30049\_30049HR10T\_03102024\_103556.xlsx ชื่อไฟล์ : 03/10/2024 10:07:59 สถานะ : ดำเนินการเสร็จสิ้น กรุณาตรวจสอบผลการนำเข้า

#### กรณีระบบพบข้อผิดพลาดจะปรากฎข้อมูลด้านล่าง ิ "กรุณากลับไปแก้ไขข้อมูลใน Excel ให้ถูกต้อง และทำการ Upload ไฟล์ใหม่″

| สรุปผลการนำเข้าไฟล์                     |       |
|-----------------------------------------|-------|
| จำนวนรายการอัพโหลดทั้งหมด (รายการ)      | 10300 |
| จำนวนรายการที่อัพโหลดสำเร็จ (รายการ)    | 0     |
| จำนวนรายการที่อัพโหลดไม่สำเร็จ (รายการ) | 10300 |

| แถวที่ | รหัสพนักงาน | ประเภทข้อความ | รายละเอียด                                         |
|--------|-------------|---------------|----------------------------------------------------|
| 1      | EMP1        | Error Message | ไม่ได้ระบุเลขที่บัตรประชาชน/เลขประจำตัวผู้เสียภาษี |
| 2      | EMP2        | Error Message | ไม่ได้ระบุเลขที่บัตรประชาชน/เลขประจำตัวผู้เสียภาษี |
| 3      | ЕМРЗ        | Error Message | ไม่ได้ระบุเลขที่บัตรประชาชน/เลขประจำตัวผู้เสียภาษี |
| 4      | EMP4        | Error Message | ไม่ได้ระบุเลขที่บัตรประชาชน/เลขประจำตัวผู้เสียภาษี |
| 5      | EMP5        | Error Message | ไม่ได้ระบุเลขที่บัตรประชาชน/เลขประจำตัวผู้เสียภาษี |
| 6      | EMP6        | Error Message | ไม่ได้ระบุเลขที่บัตรประชาชน/เลขประจำตัวผู้เสียภาษี |
| 7      | EMP7        | Error Message | ไม่ได้ระบุเลขที่บัตรประชาชน/เลขประจำตัวผู้เสียภาษี |
| 8      | EMP8        | Error Message | ไม่ได้ระบุเลขที่บัตรประชาชน/เลขประจำตัวผู้เสียภาษี |
| 9      | EMP9        | Error Message | ไม่ได้ระบุเลขที่บัตรประชาชน/เลขประจำตัวผู้เสียภาษี |
| 10     | EMP10       | Error Message | ไม่ได้ระบุเลขที่บัตรประชาชน/เลขประจำตัวผู้เสียภาษี |
| 11     | EMP11       | Error Message | ไม่ได้ระบุเลขที่บัตรประชาชน/เลขประจำตัวผู้เสียภาษี |
| 12     | EMP12       | Error Message | ไม่ได้ระบุเลขที่บัตรประชาชน/เลขประจำตัวผู้เสียภาษี |
| 13     | EMP13       | Error Message | ไม่ได้ระบุเลขที่บัตรประชาชน/เลขประจำตัวผู้เสียภาษี |
| 14     | EMP14       | Error Message | ไม่ได้ระบุเลขที่บัตรประชาชน/เลขประจำตัวผู้เสียภาษี |
| 15     | EMP15       | Error Message | ไม่ได้ระบุเลขที่บัตรประชาชน/เลขประจำตัวผู้เสียภาษี |

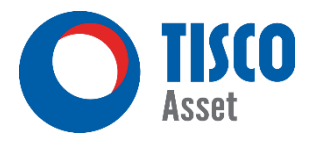

| 0                                 |                                                                                                    |                                                          | ຍົມສໍາລັ<br>ໂຄຍ Test30049 Zo | oušu<br>vomX |
|-----------------------------------|----------------------------------------------------------------------------------------------------|----------------------------------------------------------|------------------------------|--------------|
|                                   | บริษัท ทดสอบ30049 จำกัด-TH<br>กองทุนสำรองเลี้ยงซีพ                                                                                                    |                                                          |                              |              |
| עכצאוות                           | อัพโหลดไฟล์ล่าสุด                                                                                                    |                                                          |                              |              |
| 2<br>เการข้อมูล<br>สมาชิก         | ชื่อไฟล์ : AdjustMemberinfo_Filter_30049_30049HR10T_03102024_095732.xlsx<br>08/10/2024 11:32:03<br>สถาน: : ค่าเนินการเสร็จสืบ กรุณาตรวจสอบผลการนำเข้า | กรณีระบบไม่พบข้อผิดพลาดจำไม่มีข้อมูลปรากฎ<br>ตามตัวอย่าง | 🕒 บันทึก                     |              |
| snomu<br>Liuj                     | สรุปผลการนำเข้าไฟล์                                                                                                    | รายละเอียดข้อผิดพลาดและข้อแจ้งเตือน                      |                              | _            |
| ບບປຣະເມີນ<br>ເວານເລື່ອນ<br>ວາກທັກ | จำนวนรายการอัพโหลดทั้งหมด (รายการ)                                                                                                    | 3 แถวที่ รหัสพนักงาน ประเภทข้อความ                       | รายละเอียด                   |              |
|                                   | จำนวนรายการที่อัพโหลดสำเร็จ (รายการ)                                                                                                    | 3 ใม่มีชื่อมูล                                           |                              |              |
| มูลกองทุน<br>เละบริษัท            | จำนวนรายการที่อัพโหลดไม่สำเร็จ (รายการ)                                                                                                    | D                                                        |                              |              |
| (©)<br>Áinth                      |                                                                                                    |                                                          |                              |              |

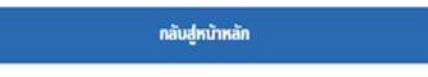

#### 2.2 การแก้ไขข้อมูลสมาชิกแบบหลายคน

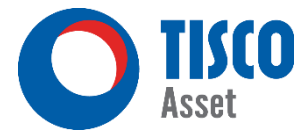

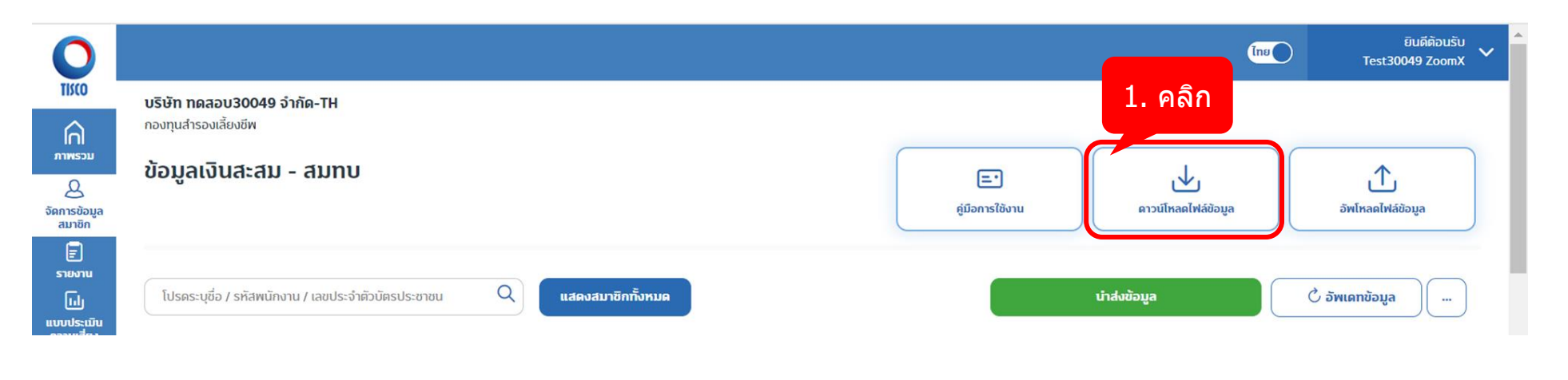

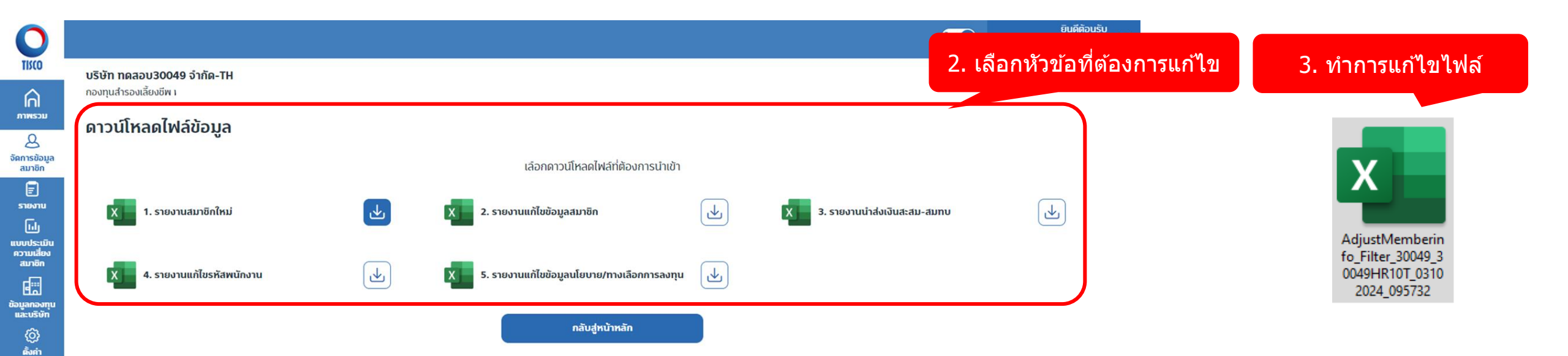

#### 2.2 การแก้ไขข้อมูลสมาชิกแบบหลายคน

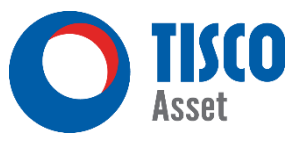

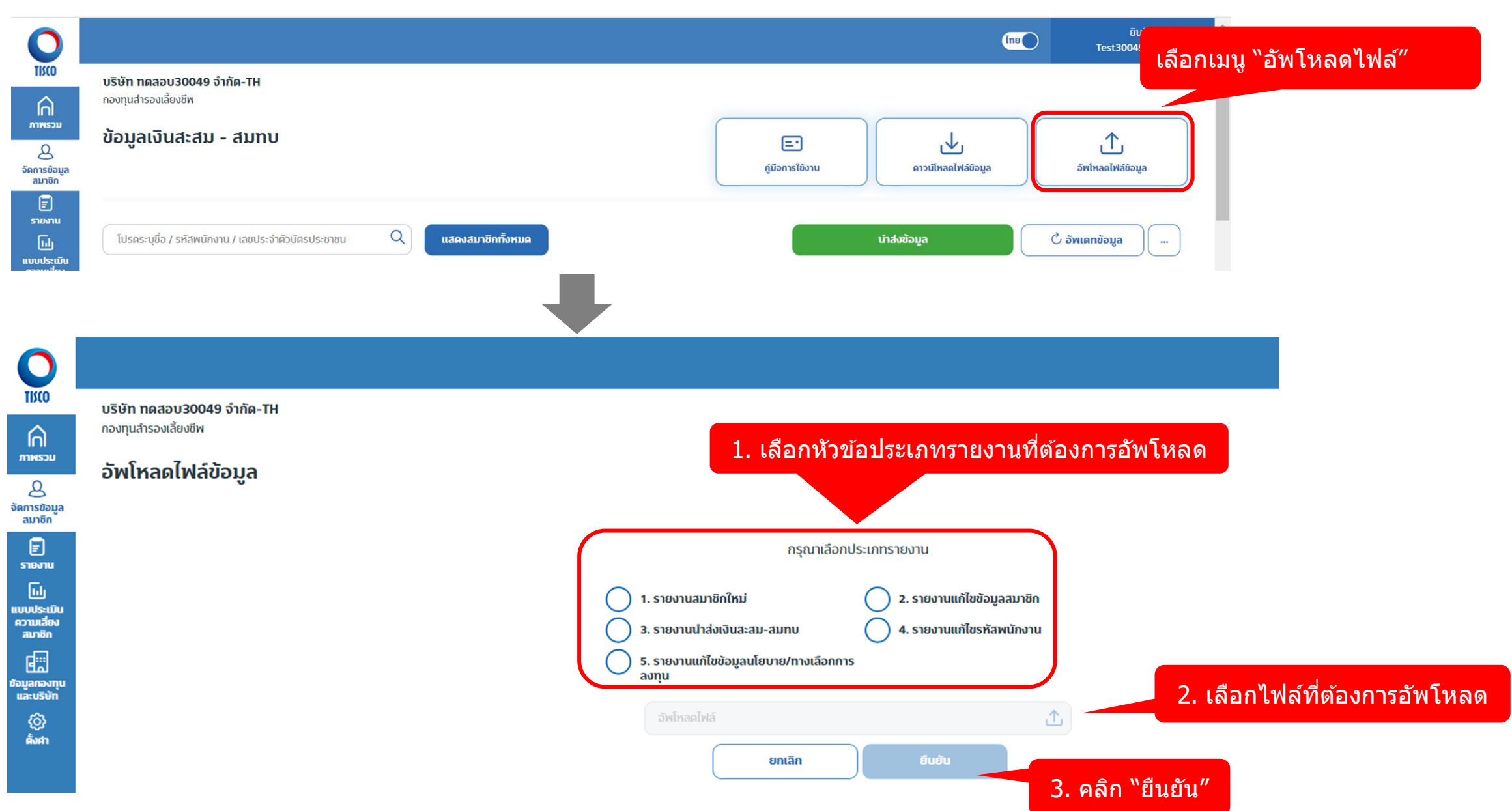

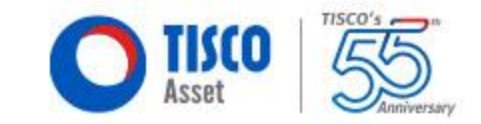

# ขั้นตอนการนำส่งข้อมูลสมาชิก

#### 3. การนำส่งข้อมูลสมาชิก

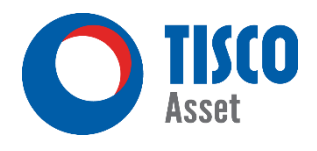

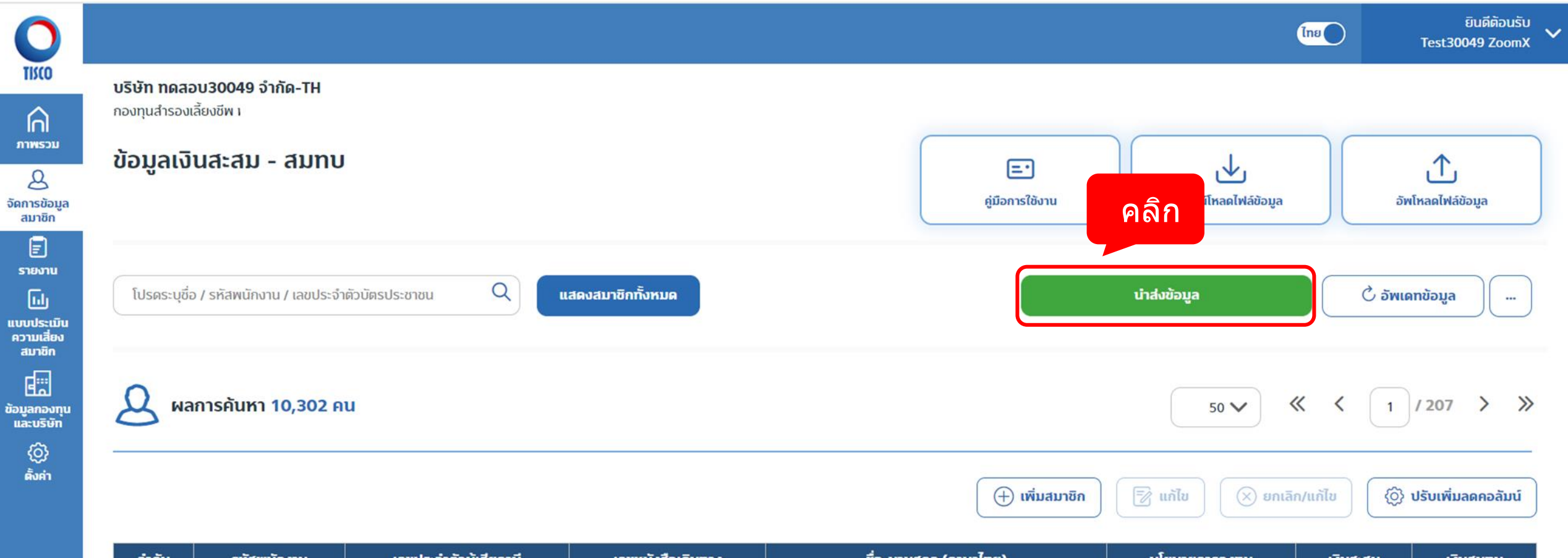

| ลำดับ | รหัสพนักงาน | เลขประจำตัวผู้เสียภาษี | เลขหนังสือเดินทาง | ชื่อ-นามสกุล (ภาษาไทย)       | นโยบายการลงทุน  | เงินสะสม | เงินสมทบ |
|-------|-------------|------------------------|-------------------|------------------------------|-----------------|----------|----------|
| 1     | EMP1        | 1902483896693          |                   | NAMEEMP1(TH) SURNAMEEMP1(TH) | F 85% : FIF 15% | 500.00   | 500.00   |
| 2     | xxxx1       | 8092799126591          |                   | สมาร์ท รักออม                | F 40% : FIF 60% | 5,000.00 | 5,000.00 |

## 3. การนำส่งข้อมูลสมาชิก (ต่อ)

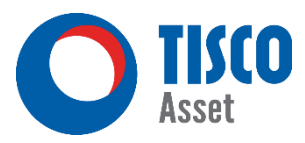

| 0                                  |                                                                        |                                                                                                    | Ine DutAbuSu<br>Test30049 ZoomX ×                                                                                        |
|------------------------------------|------------------------------------------------------------------------|----------------------------------------------------------------------------------------------------|----------------------------------------------------------------------------------------------------|
|                                    | บริษัท ทดลอบ30049 จำกัด-TH<br>กองทุนสำรองเสียงชีพ<br>นำส่งข้อมูลสมาชิก | ิ"รายงาน (Draft)″<br>เพื่อใช้สำหรับตรวจสอบก่อนการนำส่งข้อมล                                                                                                    | สรุปข้อมูลที่จะนำส่ง                                                                                                    |
| 0<br>จัดการข้อมูล<br>อมาซิก        | ดาวน์โหลดรายงานก่อนนำส่งข้อมูลสมาชิกประจำงวดค่าจ้าง                    |                                                                                                    |                                                                                                    |
| E<br>snevnu<br>[i-l]               | 🔎 รายงานการเปลี่ยนแปลงยอดเงินละสม-สมทบ                                 | لع)<br>ا                                                                                                    | จำนวนสมาชิกที่มีการเปลี่ยนแปลงขอดเงินสะสม-สมเทบมากกว่าหรือเท่ากับ 5 % (คม) 1                                             |
| แบบประเมิน<br>ความเลี่ยง<br>สมาชิก | 🕞 รายงานนำส่งเงินละลม-ลมทบ                                             |                                                                                                    | ยอดเงินรวมทั้งหมด (บทา) 10,329,000.00                                                                                    |
|                                    | 💌 รายงานสมาชิกใหม่และการแก้ไขข้อมูล                                    |                                                                                                    | ยอดพันสะสม (บาท) 5,164,500.00                                                                                            |
| และบริษัท                          | rer                                                                    |                                                                                                    | 5,164,500.00 5,164,500.00                                                                                                |
| ŝań                                |                                                                        |                                                                                                    | จำนวนสมาชิกรวมทั้งหมด (คน) 10,302                                                                                        |
|                                    |                                                                        |                                                                                                    | จำนวนสมาชิกใหม่ (คน) 2                                                                                                   |
|                                    |                                                                        |                                                                                                    | จำนวนสมาชิกที่แก้ไขย้อมูล (คม) 3                                                                                         |
|                                    |                                                                        |                                                                                                    | จำนวนสมาชิกที่แก้ไขรหัลพนักงาน (คน) 0                                                                                    |
|                                    |                                                                        | ຣາຍນານກາຣນຳສໍາເຫັນສະລມ-ລນກາບ, ກລັກງານກາຣໂລນເບັນ, ລິ້ນໆ<br>① ປຣະເກກໃຈມູລວິນ<br>ປຣະເກກໃກ້ສ໌ doc, docx, log, pdf, ppt, pptx, txt, xls, xlsx, xlw, 7z, asp, prg, rar, zip, bmp, gif, jfif, jj<br>ods, odt, odp, ots, dif, uos, pxt, sxc, stc | se, jpeg, jpg, pic, png, psd, raw, tif, csv , xlsm , dib , elt , tiff , ef , prn , xla , xlt , rtf , xltx , xlam , xltm, |
|                                    |                                                                        | วัพโหลดไฟล์                                                                                                    | ٢                                                                                                    |
|                                    |                                                                        | ไฟล์ที่คุณอัพโหลด                                                                                                    |                                                                                                    |
|                                    |                                                                        | this Support                                                                                                    | <ol> <li>นำส่งหลักฐานการโอนเงินและข้อมูลอื่นๆ (ถ้ามี)</li> <li>รักงวนที่ 31/10/2024</li> </ol>                           |
|                                    |                                                                        | 31/10/2024<br>ยกเล็ก                                                                                                    | <ul> <li>2. คลิก "ยืนยัน"</li> <li>อันอัน</li> </ul>                                                                     |

### 3. การนำส่งข้อมูลสมาชิก (ต่อ)

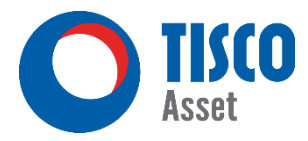

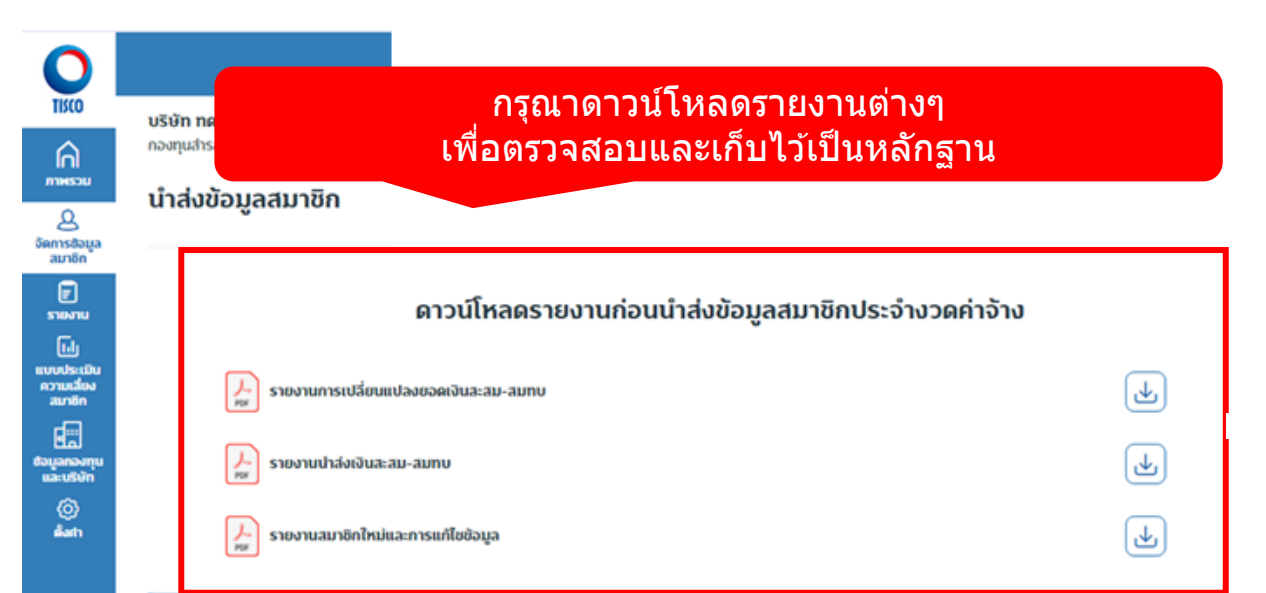

#### นำส่งข้อมูลเสร็จสมบูรณ์

ท่านลามารถตรวจลอบการนำล่งได้ที่เมนู > ประวัติการล่งข้อมูลลมาชิก

กลับสู่หน้าหลัก

| PVD203-30049HR10T-20241022-152931 -UAT |                           |                                     | Provide<br>Different G<br>Salary D | ent Fund System<br>ontribution Report 5 %<br>Date : 31/10/2024 |                 | Pa<br>CON      | ge 1 of 1<br>FIDENTIAL |
|----------------------------------------|---------------------------|-------------------------------------|------------------------------------|----------------------------------------------------------------|-----------------|----------------|------------------------|
| Fund :                                 |                           | · · · ·                             |                                    |                                                                |                 |                |                        |
| Company                                | : 30049 - บรษท ทศสอา      | 1130049 จากค-EN                     |                                    |                                                                |                 | Total Emplo    | yee: 1                 |
| Seq.                                   | Employee Code             | Employee Name                       | Level                              | Department                                                     | Previous Period | Current Period | Different (%)          |
| 1                                      | EMP1                      | นาย NAMEEMP1(TH)<br>SURNAMEEMP1(TH) |                                    |                                                                | 1,000.00        | 10,000.00      | 900.00                 |
| Total Depa                             | artment = 1 Member(s)     |                                     |                                    | -                                                              | 1,000.00        | 10,000.00      |                        |
| Total by le                            | rvel = 1 Member(s)        |                                     | -                                  |                                                                | 1,000.00        | 10,000.00      |                        |
| Grand total                            | l = 1 Member(s)           |                                     |                                    |                                                                | 1,000.00        | 10,000.00      |                        |
|                                        |                           |                                     |                                    |                                                                |                 |                |                        |
| VD202-30049HF                          | R10T-20241022-152933 -UAT | г                                   | Provident Fo                       | und System                                                     |                 |                | Page 1 of 859          |
|                                        |                           |                                     | Salary Date :                      | 31/10/2024                                                     |                 |                | CONFIDENTIAL           |
|                                        |                           |                                     |                                    |                                                                |                 |                | OTLINE                 |

| Comp | PROVIDENT FUND |               |                                 |       |            |                                           |                          |                         |                       |
|------|----------------|---------------|---------------------------------|-------|------------|-------------------------------------------|--------------------------|-------------------------|-----------------------|
|      | Seq.           | Employee Code | Employee Name                   | Level | Department | Investment Scheme (%)                     | Employee<br>Contribution | Company<br>Contribution | Total<br>Contribution |
|      | 1              | EMP1          | นาย NAMEEMP1(TH) SURNAMEEMP1(Tr | H) -  | -          | 005 : F 85% : FIF 15%<br>190:85%, 821:15% | 5,000.00                 | 5,000.00                | 10,000.00             |

Page 1 of 2 PVD200-30049HR10T-20241022-153035 -UAT Provident Fund System New and Adjust Members Report CONFIDENTIAL Salary Date : 31/10/2024 ONLINE Total New Member Fund : Total Adjust info Company : 30049 - บริษัท พศสอบ30049 จำกัด-EN Total Adjust Employee Code : 0 Member Information Old data New data New Members : xxxx1 - นาย สมารท รักธอม Employee Code xxxx1 Title นาย / MR. สมาร์ท รักออม Name - Last name (TH) Name - Last name (EN) samart Rakorm -

### 3. การนำส่งข้อมูลสมาชิก (ต่อ)

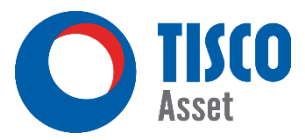

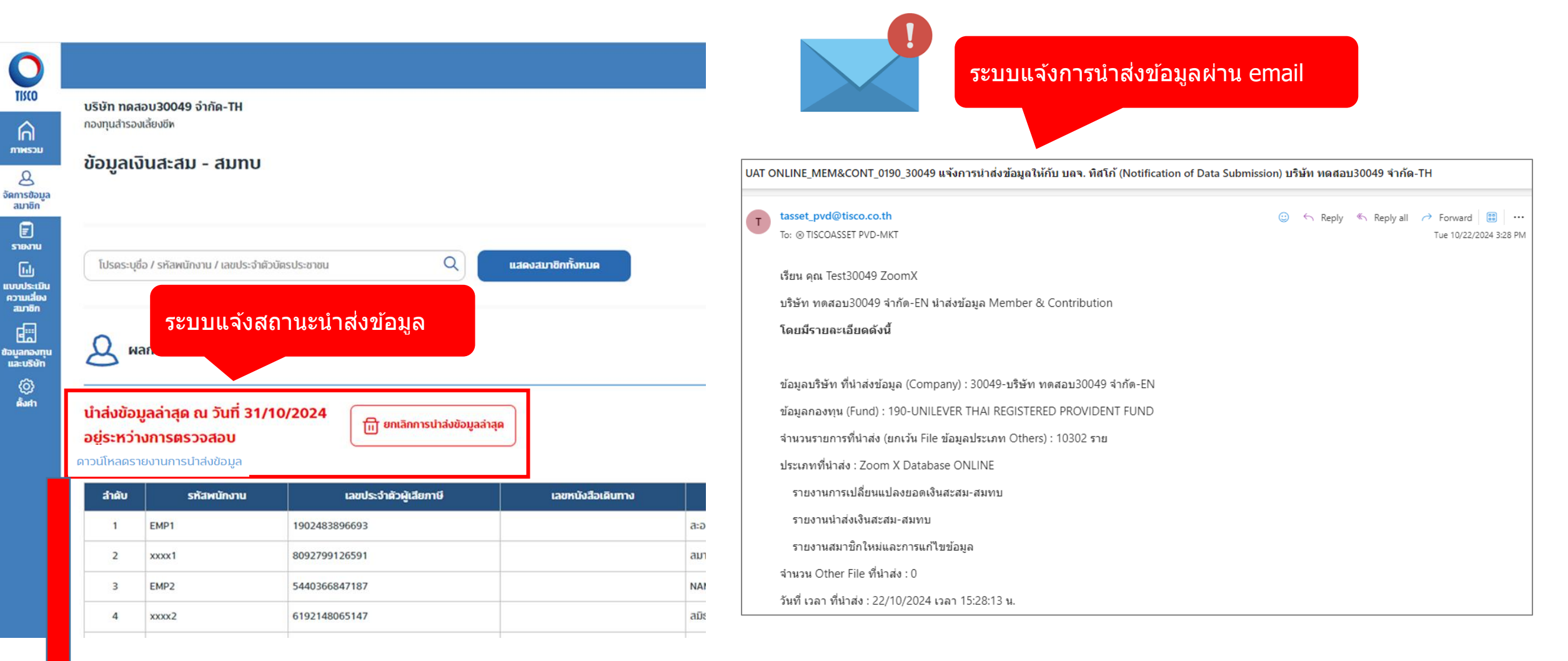

#### ดาวน์โหลดรายงานการนำส่งข้อมูล

\*\* กรณีที่ต้องการดาวน์โหลดรายงานน้ำส่งข้อมูลย้อนหลัง สามารถกดเลือกเมนูนี้ได้อีกครั้ง \*\*

## ประวัติการนำส่งข้อมูลสมาชิก

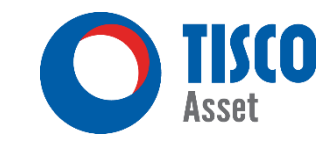

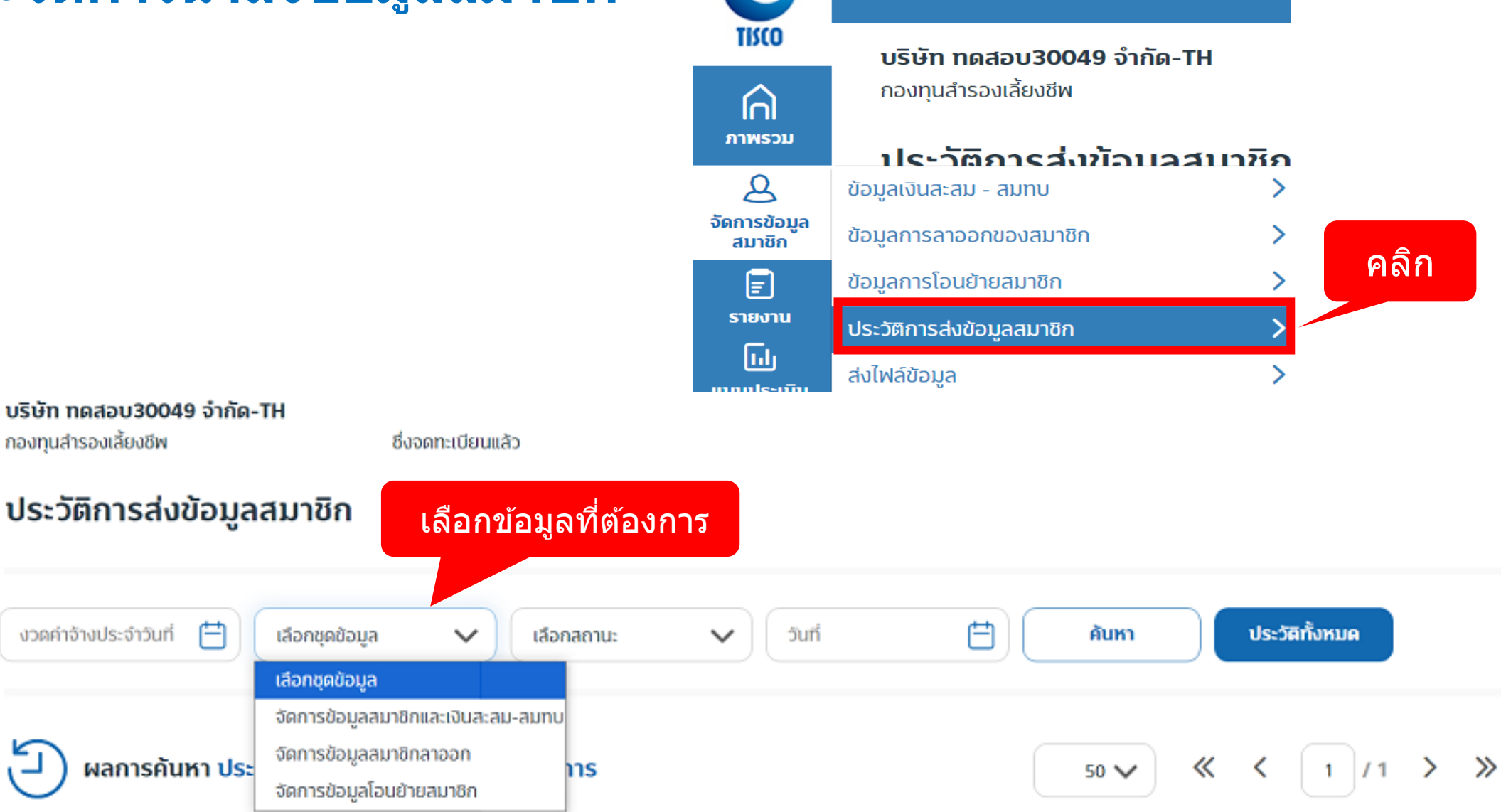

|  | ลำดับ | วันเวลา | ผู้ทำรายการ | งวดค่าจ้าง / วันที่มีผล | ข้อมูล | รหัสพนักงาน | สถานะข้อมูล | เลขที่อ้างอิง |
|--|-------|---------|-------------|-------------------------|--------|-------------|-------------|---------------|
|--|-------|---------|-------------|-------------------------|--------|-------------|-------------|---------------|

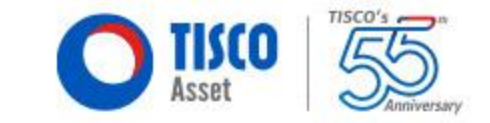

## สำหรับบริษัทนำส่งข้อมูลรายงานกองทุนรูปแบบ Text File

สำหรับบริษัทนำส่งข้อมูลรายงานกองทุนรูปแบบ Text File (ต่อ)

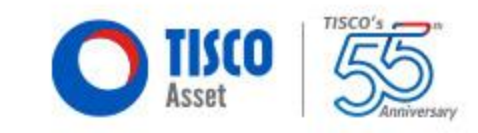

สรุปข้อมูลนำส่งรายงานรูปแบบ **Text File** 

- File excel นำส่งข้อมูลสมาชิก xxxx\_xxxx\_MemberInfo ใช้นำส่งข้อมูลเฉพาะเดือนที่มีสมาชิกเข้าใหม่เท่านั้น หากเป็นสมาชิกใหม่ในช่อง Record Status (Columnที่1) ให้ระบุเป็น N
   Text file pfidisk
- 3. File PDF. รายงานกองทุน
- 4. File PDF. payin นำส่งเงินเข้ากองทุน

#### วิธีการดาวน์โหลด File excel นำส่งข้อมูลสมาชิก xxxx\_xxxx\_MemberInfo

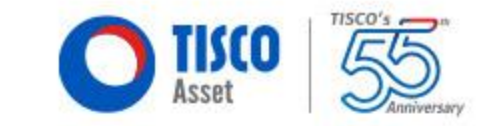

| โมเด       ข้อมูลกองทุน       เอตเงินรวม       เมาชิกรวม         ๑๐       ข้อมูลกรสาออกของสมาชิก       >       >         ๑๐       ข้อมูลการสาออกของสมาชิก       >          ๑๐       ข้อมูลการสาออกของสมาชิก       >          ๑๐       บ้อมูลการสาออกของสมาชิก       >          ๑๐       มาชิก       >          ๑๐       มาชิก       >          ๑๐       มาชิก       >          ๑๐       ๑๐๐       ๑๐๐          ๑๐       ๑๐๐       ๑๐๐          ๑๐๐       ๑๐๐           ๑๐๐       ๑๐๐           ๑๐๐       ๑๐๐           ๑๐๐       ๑๐๐           ๑๐๐       ๑๐๐            ๑๐๐       ๑๐๐             ๑๐๐       ๑๐๐              ๑๐๐       ๑๐๐ |
|----------------------------------------------------------------------------------------------------|
| ไม่ใน       มาชิกรวม       มาชิกรวม       สมาชิกรวม         อัลการช่อมูล<br>สมาชิก       ข้อมูลก่านสะสม - สมาบ       >       >         รัลการช่อมูล<br>สมาชิก       ข้อมูลการถออกของสมาชิก       >       >         ช้อมูลการโอนย้ายสมาชิก       >       >       >         รายงาน       ประวัติการส่งข้อมูลสมาชิก       >           หลังปล่อมูล       >            หลังปล่อมูล       >            เป็นส่งข้อมูล       >            เป็นส่งข้อมูล       >             เป็นส่งข้อมูล       >              เป็นส่งข้อมูล       >                                                                                                    |
| โบ้อมูลกองทุน         ยอดงีบรวม         สมาชักรวม           ๑         ช้อมูลเงินสะสม - สมทบ         >           รัลการช่อมูล<br>สมาชัก         ช้อมูลการออกของสมาชิก         >           ช้อมูลการโอนย้ายสมาชิก         >            เรื่อหารส่งข้อมูลสมาชิก         >            เรื่อหารส่งข้อมูลสมาชิก         >            เป็นส่วยมูล         >                                                                                                    |
| ทพรวม         ขอมูลกองทุน         ยอมงนบรวม         มมาชกรวม           ผ้อมูลการช่อมูล<br>สมาชิก         ข้อมูลการสาออกของสมาชิก         > <t< td=""></t<>                                                                                                    |
| ผ้อมูลเงินสะสม - สมทบ         >           รัดการข้อมูล<br>สมทชิก         ข้อมูลการลาออกของสมภชิก         >         O           รักษาบ<br>รายงาน         ข้อมูลการโอนย้ายสมภชิก         >         III00           รายงาน         ประวัติการส่งข้อมูลสมาชิก         >         O         O           เปลี่ยบนโยงาย         ส่งไฟล์ข้อมูล         >         O         O         O                                                                                                    |
| <ul> <li>มาชิก</li> <li>ข้อมูลการลาออกของสมาชิก</li> <li>&gt;</li> <li>มาชิก</li> <li>ข้อมูลการโอนย้ายสมาชิก</li> <li>&gt;</li> <li>รายงาบ</li> <li>ประวัติการส่งข้อมูลสมาชิก</li> <li></li> <li>เปลี่ยนเปียนาย</li> <li>ส่งไฟล์ข้อมูล</li> </ul>                                                                                                    |
| <ul> <li>ข้อมูลการโอนย้ายสมาชิก</li> <li>รายงาน</li> <li>ประวัติการส่งข้อมูลสมาชิก</li> <li>ประวัติการส่งข้อมูลสมาชิก</li> <li>ส่งไฟล์ข้อมูล</li> <li>คำส่อบบโยบาย</li> </ul>                                                                                                    |
| รายงาน<br>ประวัติการส่งข้อมูลสมาชิก<br>อ้างไฟล์ข้อมูล<br>ส่งไฟล์ข้อมูล<br>หน้ยบนโยบาย                                                                                                    |
| เปลี่ยบนโยบาย<br>เปลี่ยบนโยบาย<br>เปลี่ยบนโยบาย                                                                                                    |
|                                                                                                    |
| การเลงกุน ประวัติการส่งไฟล์ >                                                                                                    |
| [i] ตาวน์โหลดไฟล์น่าส่งข้อมูลสมาชิก (Excel) >                                                                                                    |
| แบบประเมิน<br>ความเสี่ยง                                                                                                    |
| สมาชิก                                                                                                    |
|                                                                                                    |
| Zoom X                                                                                                    |
| E muiãon                                                                                                    |
| ข้อมูลกองทุน<br>และปริษัท                                                                                                    |
|                                                                                                    |
| ตั้งศา                                                                                                    |
|                                                                                                    |
| 7.046.000.00 บาท                                                                                                    |
|                                                                                                    |

#### การนำส่งข้อมูลสำหรับบริษัทข้อมูลรายงานกองทุนรูปแบบ Text File (ต่อ)

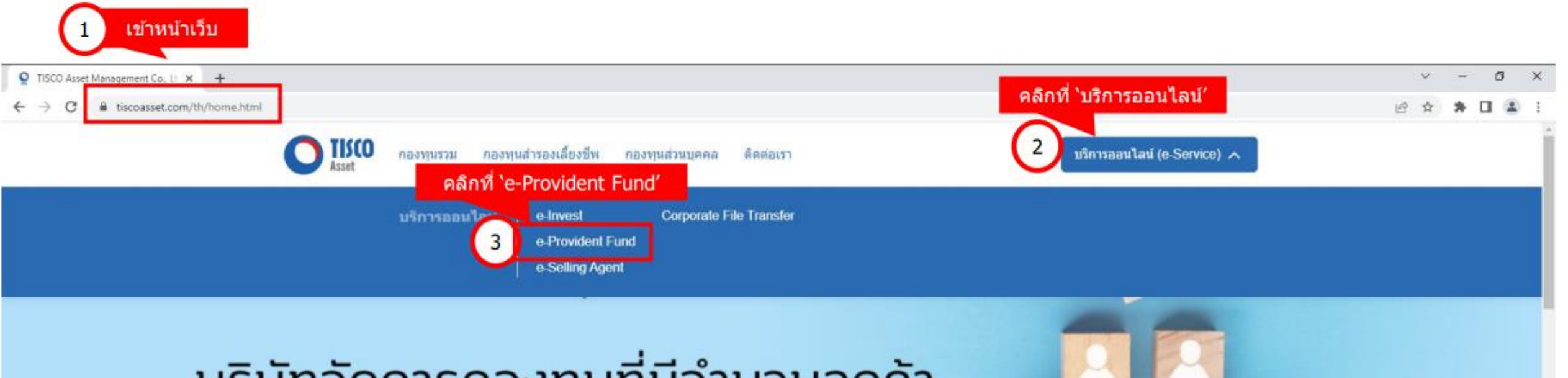

## บริษัทจัดการกองทุนที่มีจำนวนลูกค้า **เลือกใช้บริการมากที่สุด**

ข้อมูลจากสมาคมบริษัทจัดการลงทุน (AIMC) ณ วันที่ 30 มิถุนายน 2566
 ผู้ลงทุนควรทำความเข้าใจลักษณะสินค้า เงื่อนไขผลตอบแทน และความเสี่ยงก่อนตัดสินใจลงทุน

TISCO

## การนำส่งข้อมูลสำหรับบริษัทข้อมูลรายงานกองทุนรูปแบบ Text File (ต่อ) O IISCO

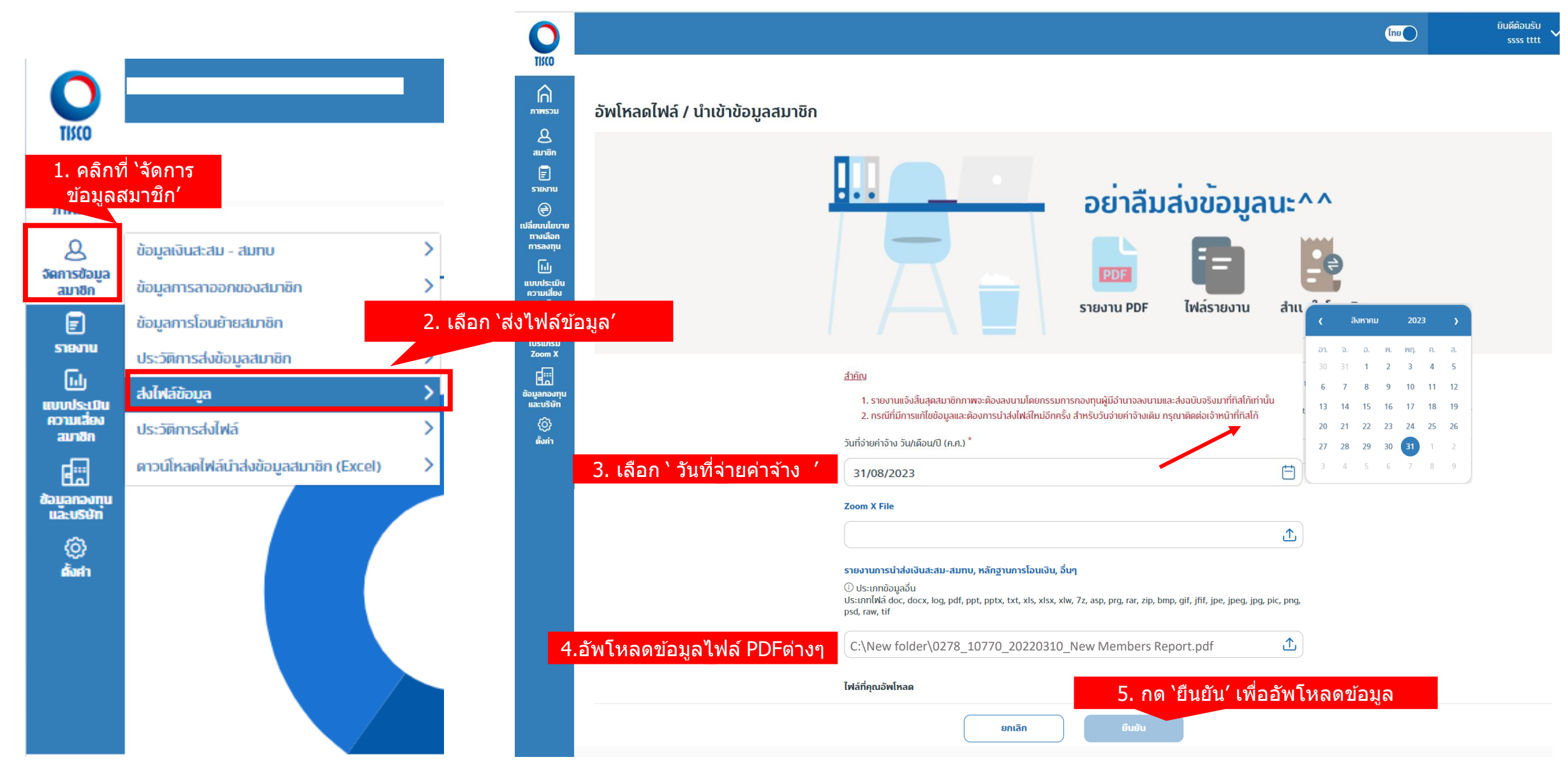

#### การนำส่งข้อมูลสำหรับบริษัทข้อมูลรายงานกองทุนรูปแบบ Text File (ต่อ)

| 1. คลิ <i>เ</i>                           | เที่ <b>`จัดการ</b>                |                            |            |                        |                   |            |            | โทย         | ยินดีต้อนรับ   |
|-------------------------------------------|------------------------------------|----------------------------|------------|------------------------|-------------------|------------|------------|-------------|----------------|
|                                           | ม<br>ประวัติข                      | อารส่งไฟล์                 |            |                        |                   |            |            |             |                |
| จัดการข้อมูล<br>สมาชิก                    | ข้อมูลเงินสะสม -<br>ข้อมูลการลาออก | สมทบ ><br>ของสมาชิก >      |            |                        |                   |            |            |             |                |
| E<br>รายงาน                               | ข้อมูลการโอนย้า                    | ยสมาชิก >                  | 2. เลือ    | มก 'ประวัติการส่งไฟล์′ | 🗸 วันที่จ่ายค่าจ้ | าง         | <b>H</b> ) | ค้นหา       | ประวัติทั้งหมด |
| Ш.                                        | ประวัติการส่งข้อ<br>สงโพลขอมูล     | มูลสมาชิก >                |            |                        |                   |            |            |             |                |
| แบบบระเมน<br>ความเสี่ยง<br>สมาชิก         | ประวัติการส่งไฟล่                  | í >                        | 224 รายการ |                        |                   |            |            | 50 🗸 《 <    | 1 /5 > >>      |
|                                           | ดาวน์โหลดไฟล์นำ                    | าส่งข้อมูลสมาชิก (Excel) > |            |                        |                   |            |            |             |                |
| ขอมูลกองทุน<br>และบริษัท<br>(2)<br>ตั้งศา | ลำดับ                              | วัน - เวลาที่อัพโหะ        | A          | ชื่อผู้อัพโหลคข้อมูล   | ວັນວ່າຍຄ່າວ້ານ    | ประเภทไฟล์ |            | สถานะข้อมูล | ต่ำเนินการ     |

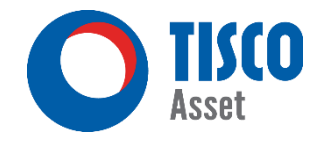

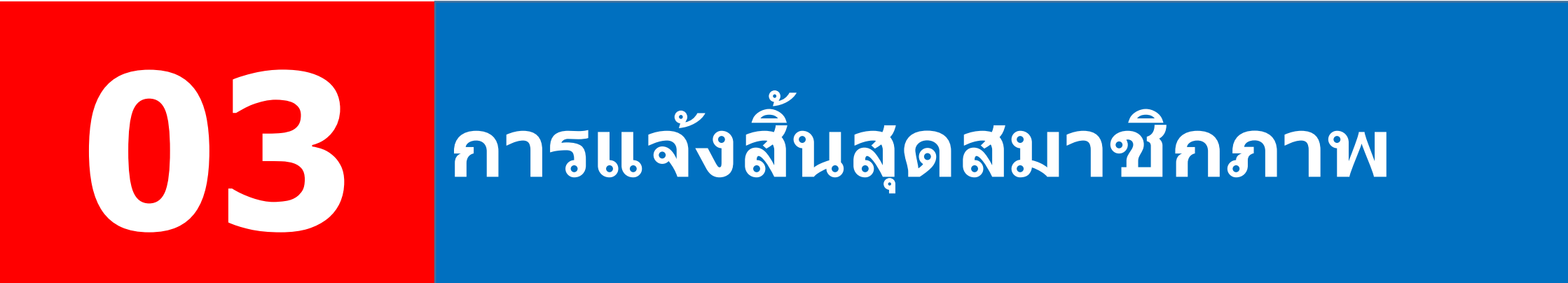

#### เมนู "การจัดการข้อมูลสมาชิก″

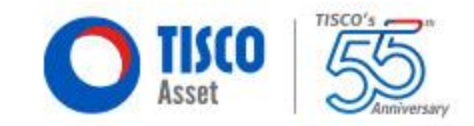

ข้อมูลเงินสะสม-สมทบ

ข้อมูลการลาออกของสมาชิก

47

#### ระบบการจ่ายเงินลาออกของสมาชิก

#### o การจ่ายเช็ค

- ✓ ประหยัดค่าใช้จ่าย
- ✓ รวดเร็ว มีประสิทธิภาพ
- ✓ ทิสโก้สามารถดำเนินการจ่ายเงินให้สมาชิกที่สิ้นสุดสมาชิกภาพภายใน 5-10 วันทำการ\*

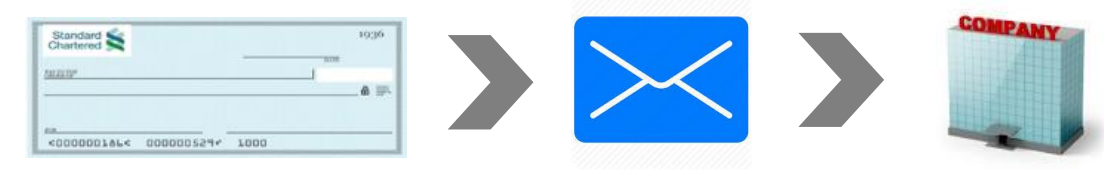

\* นับจากวันคำนวณจำนวนหน่วย (Trade Date) ของกองทุนที่ใกล้ที่สุดหลังจากวันที่ได้รับใบแจ้งสิ้นสุดสมาชิกภาพและมีการนำส่งเงินสะสมเงินสมทบครบถ้วนถูกต้อง และในกรณีที่มี การลงทุนใน FIF จะใช้ระยะเวลาในการดำเนินการจ่ายเช็คได้ภายใน 10 วันทำการ

#### การโอนเงินเข้าบัญชี สะดวก รวดเร็ว มีประสิทธิภาพ

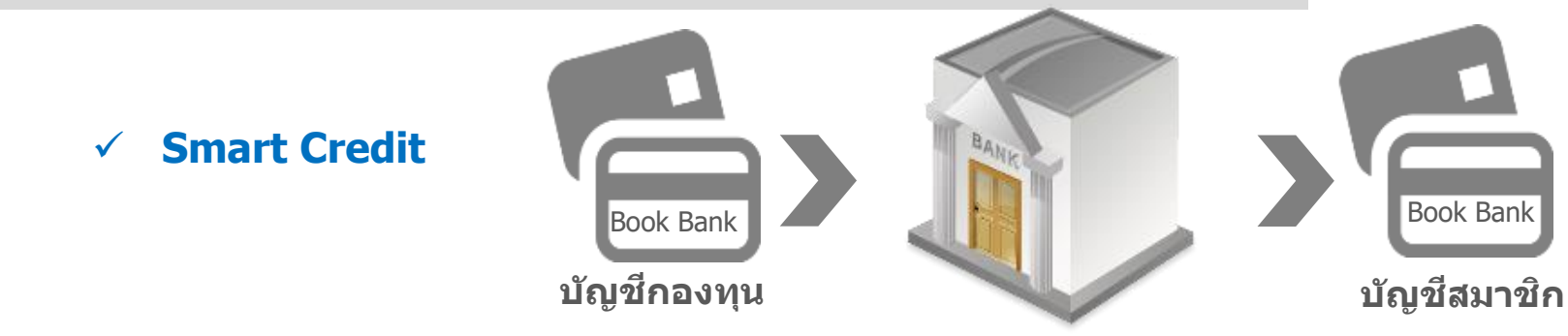

**สำคัญ**: นายจ้างต้องส่งต่อ เอกสารรายงานเงินกองทุนสำรองเลี้ยงชีพเมื่อสมาชิกสิ้นสุดสมาชิกภาพ (Termination Statement Of Provident Fund Account) ให้สมาชิกแนบยื่นภาษี

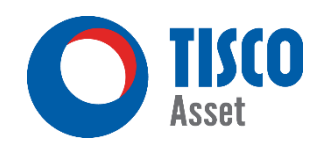

#### ข้อมูลการลาออกของสมาชิก

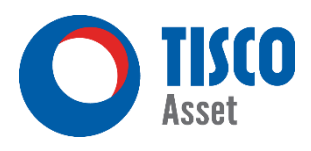

| 0                                          |                                        |                      |                 |                    |                      |                    | ไทย        | ยินดีต้อนรัเ<br>Test30049 Zoom) | , <b>`</b> |
|--------------------------------------------|----------------------------------------|----------------------|-----------------|--------------------|----------------------|--------------------|------------|---------------------------------|------------|
| TISCO                                      | บริษัท ทดลอบ30049 จำกัด-TH             |                      |                 | 🕕 เพิ่มสมาชิกลาออก |                      |                    |            |                                 |            |
| กาพรวม                                     | กองทุนสำรองเลี้ยงชีพ                   | คลิก                 |                 |                    |                      |                    |            |                                 |            |
| 8                                          | ข้อมูลเงินสะสม - สมทบ                  | > n                  |                 |                    |                      |                    |            |                                 |            |
| จัดการข้อมูล<br>สมาชิก                     | ข้อมูลการลาออกของสมาชิก                | >                    |                 |                    |                      |                    |            | คู่มือการใช้งาน                 |            |
| F                                          | ข้อมูลการโอนย้ายสมาชิก                 | >                    |                 |                    |                      |                    |            |                                 |            |
| รายงาน                                     | ประวัติการส่งข้อมูลสมาชิก              | >                    |                 |                    |                      |                    |            |                                 |            |
| ແບບປຣະເນັນ                                 | ส่งไฟล์ข้อมูล                          | > ารประชาชนQ แสดงสมา | ซิกลาออกทั้งหมด |                    | นำส่งข้อมูลเฉพาะรายเ | าารที่เลือก        | นำส่งข้อมุ | <b>ุลลาออกทั้งหมด</b>           |            |
| ความเสี่ยง<br>สมาชิก                       | ประวัติการส่งไฟล์                      | >                    |                 |                    | จานวน 0 ค            | u                  |            |                                 |            |
| E                                          | ดาวน์โหลดไฟล์นำส่งข้อมูลสมาชิก (Excel) | >                    |                 |                    |                      |                    |            |                                 |            |
| ข้อมูลกองทุน<br>และบริษัท<br>()<br>ตั้งค่า | 🗕 ผลการค้นหา 1 คน                      |                      |                 |                    |                      | กดปุ่ม             | "ເพิ່มสว   | มาชิก" > >                      | >          |
|                                            |                                        |                      |                 |                    |                      | ) เพิ่มสมาชิกลาออก | 🛛 🕅 แก้ไข  | 🛞 ยกเลิกลาออก                   | )          |

#### ข้อมูลการลาออกของสมาชิก

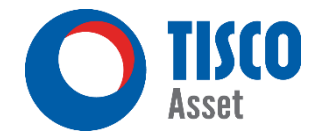

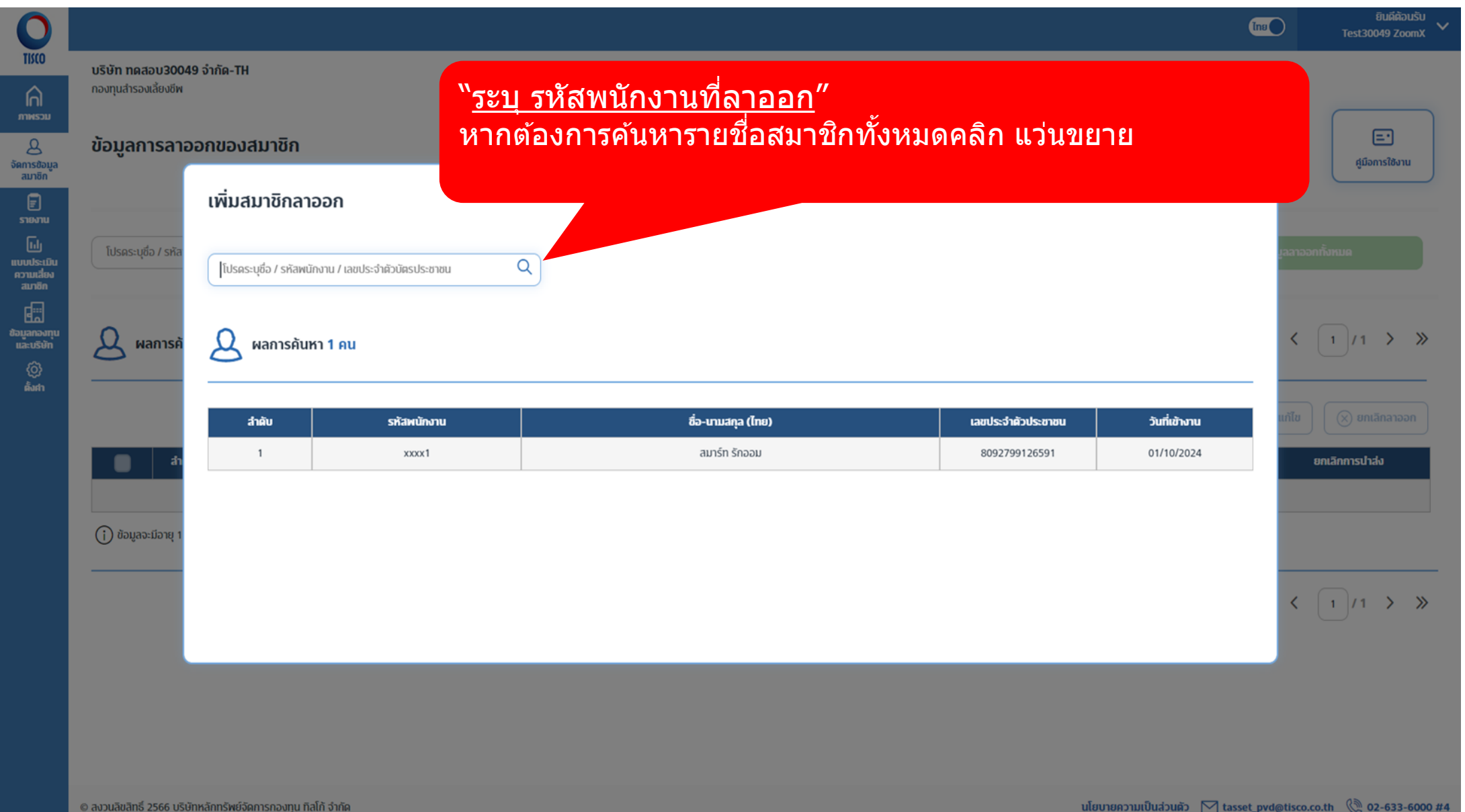

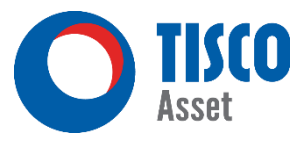

|                                                                                                    |                                 |                               | ไทย                     | ອນທີ່ສ້ວນວັນ<br>Test30049 ZoomX 🗸 |
|----------------------------------------------------------------------------------------------------|---------------------------------|-------------------------------|-------------------------|-----------------------------------|
| บริษัท ทดลอบ30049 จำกัด-TH                                                                                                    |                                 |                               |                         |                                   |
| สมาชิกลาออก                                                                                                    |                                 |                               |                         |                                   |
| & ลมาร์ท รักออม<br>ใส่ข้อมู                                                                                                    | มูลให้ครบถ้วน และคลิกปุ่ม ``ยืา | เยัน″ด้านล่าง                 |                         |                                   |
| รายงานแจ้งการสิ้นสุดสมาชิกภาพ<br>บริษัท ทดสอบ30049 จำกัด-TH                                                                                                   |                                 |                               | ¥                       |                                   |
| ณ ວັນກີ່ ວັນກໍລ້ອມ/ປີ (ຄ.ຄ.) *<br>                                                                                                    |                                 |                               | <b>X</b>                |                                   |
|                                                                                                    |                                 |                               |                         |                                   |
| รือ ช้อมูลเกี่ยวกับสมาชิก                                                                                                    |                                 |                               |                         |                                   |
| ชื่อ-นามลกุล                                                                                                    | สมาร์ท รักออม                   | รหัสพนักงาน                   | 2000/1                  |                                   |
| ชื่อ-นามะกุลที่แสดงบนรายงานเงินกองทุนสำรองเลี้ยงชีพเมื่อลืนสุดสมาชิกภาพ (กรณี<br>ลกุล ให้ระบุชื่อสกุลใหม่ที่ถูกต้อง พร้อมทั้งแนบเอกลารเปลี่ยนแปลงชื่อ-ลกุล) * | สมาร์ท รักออม                   |                               |                         |                                   |
| เลขประจำตัวประชาชน / เลขประจำตัวผู้เลียกาษี <sup>*</sup>                                                                                                    | 8092799126591                   | ວັນ/ເສົ່ວນ/ປີເກັດ (ค.ศ.) *    | 04/10/2020              |                                   |
| วันที่เข้าทำงาน *                                                                                                    | 01/10/2024                      | วันที่เริ่มเป็นสมาชิกกองทุน * | 01/10/2024              | E)                                |
| วันที่ลีนสุดการทำงาน *                                                                                                    | 31/12/2024                      | อันที่ลืนสุดสมาชิกภาพ *       | 31/12/2024              | Ë                                 |
| วันที่ส่งเงินเข้ากองทุนงวคลุดท้าย<br>(จะห้องเป็นวันที่น่าส่งเงินเข้ากองทุนสำหรับค่าจ้างงวคลุดท้ายที่จ่ายจนถึงวันที่ลื่นสุดสม                                  | าาอีกภาพ) *                     |                               |                         |                                   |
| อายุ                                                                                                    | 4 บั, 89 วัน                    | อาซุงาน 0 ปี, 92 วัน          | อายุสมาชิก 0 ปี, 92 วัน |                                   |

|               |                                                                                                    |                                   |        |                                          |           |            | โทย | ຍນທີ່ຕ້ວນວັນ<br>Test30049 ZoomX |
|---------------|----------------------------------------------------------------------------------------------------|-----------------------------------|--------|------------------------------------------|-----------|------------|-----|---------------------------------|
| U             | อาย 4 ปี, 89 วัน                                                                                      |                                   | อายงาน | 0 Ů, 92 Ďu                               | อายสมาชิก | 0 Ů, 92 Ďu |     |                                 |
| 2011<br>2011  |                                                                                                    |                                   |        |                                          |           |            |     |                                 |
| 5             |                                                                                                    |                                   |        |                                          |           |            |     |                                 |
| ข้อมูล<br>ชิก | 🗟 ข้อมูลเกี่ยวกับการลิ้นลุดสมาชิกภาพ                                                                  |                                   |        |                                          |           |            |     |                                 |
| 1U            | _                                                                                                    |                                   |        |                                          |           |            |     |                                 |
| ງ<br>ຊຸເມັນ   | 🔍 1. ลาออกจากงาน                                                                                      |                                   |        |                                          |           |            |     |                                 |
| aeu<br>an     | 2. ลาออกจากกองทุนโดยมิได้ลาออกจากงาน                                                                  |                                   |        |                                          |           |            |     |                                 |
| ะ<br>องทุน    | $\bigcirc$ 3 -                                                                                        |                                   |        |                                          |           |            |     |                                 |
| }             |                                                                                                    |                                   |        |                                          |           |            |     |                                 |
| in -          | <b>4.</b> ทุพพลภาพ                                                                                    |                                   |        |                                          |           |            |     |                                 |
|               | 5. เลียชีวิต                                                                                          |                                   |        |                                          |           |            |     |                                 |
|               |                                                                                                    |                                   |        |                                          |           |            |     |                                 |
|               | 6. อื่นๆ สมาชิกจะให้รับเงินสมทบของนายจ้างรวมทั้งส่วนเฉลี่ยผลประโยชน์ลุทธิร้อยละ                       |                                   |        |                                          |           |            |     |                                 |
|               | 🔵 6.1 ทุจริดต่อหน้าที่ หรือ กระทำความผิดทางอาญาโดยเจตนาแก่นายจ้าง                                     |                                   |        |                                          |           |            |     |                                 |
|               | 6.2 จงใจทำให้นายจ้างได้รับความเลียหายอย่างร้ายแรง                                                     |                                   |        |                                          |           |            |     |                                 |
|               | 6.3 ฝ่าฝืนข้อบังคับ หรือระเบียบเกี่ยวกับการทำงาน หรือค่าลั่งอันซอบด้วยกฎหมายและเป็นะ                  | ธรรมในเรื่องที่ร้ายแรง            |        |                                          |           |            |     |                                 |
|               | 🔵 6.4 ละทึงหน้าที่เป็นเวลา 3 วันทำงานติดต่อกันโดยไม่มีเหตุอันลมควร อันเป็นเหตุทำให้นายจำ              | ข้างได้รับความเลียหายอย่างร้ายแรง |        |                                          |           |            |     |                                 |
|               | 6.5 ประมาทเล็นเส่อเป็นเหตุให้นายจ้างได้รับความเลียหายอย่างร้ายแรง                                     |                                   |        |                                          |           |            |     |                                 |
|               | 🔵 6.6 ได้รับโทษจำคุกตามคำพิพากษาถึงที่สุดให้จำคุก อันเป็นเหตุทำให้นายจ้างได้รับความเลีย               | หายอย่างร้ายแรง                   |        |                                          |           |            |     |                                 |
|               | 🔵 6.7 ລົບໆ ຕາມປ່ວບັນຄັບ                                                                               |                                   |        |                                          |           |            |     |                                 |
|               |                                                                                                    |                                   |        |                                          |           |            |     |                                 |
|               | 💭 อัสดากกรร้างแว้มหล่ามหลามหล่ามเรื่อสั้นสอสเตษีของระ                                                 |                                   |        |                                          |           |            |     |                                 |
|               | พาะ เการงายเงินสวนของนายงางเมื่อลินสุคลมางกากาพ<br>ตามข้อบังคับกองทุน เรื่องการจ่ายเงินสมทบของนายจ้าง |                                   |        |                                          |           |            |     |                                 |
|               | สมัครเข้ากองทุนครั้งที่ * %                                                                           | ๖ Vesting จากระบบ                 |        | กรุณาใส่ตัวเลขเป็นเปอร์เซ็นต์ (%) *      |           |            |     |                                 |
|               | 1                                                                                                    | 10.00                             |        | % 0.00                                   |           |            |     |                                 |
|               |                                                                                                    |                                   |        | ต้องมากกว่าหรือเท่ากับ % Vesting จากระบบ |           |            |     |                                 |

TISCO

Asset

|                            |                                                                             |                                                                         |                                |                                     |                    |                                        |                    | ไทย                      | ยินดีต้อนรับ<br>Test30049 ZoomX 💙 |
|----------------------------|-----------------------------------------------------------------------------|-------------------------------------------------------------------------|--------------------------------|-------------------------------------|--------------------|----------------------------------------|--------------------|--------------------------|-----------------------------------|
| נס<br>רו<br><sub>בסש</sub> | ᅌ ความประสงค์ของสมาชิกในการรับเงิน                                          | เจากกองทน                                                               |                                |                                     |                    |                                        |                    |                          |                                   |
| ง<br>ข้อมูล<br>ชิก         | เลือกข้อใดข้อหนึ่ง                                                          |                                                                         |                                |                                     |                    |                                        |                    |                          |                                   |
| )<br>ภน                    | 🔘 ประสงค์รับเงินทั้งจำนวน (เลือกข้อใดข้อหนึ่ง)                              |                                                                         |                                |                                     |                    |                                        |                    |                          |                                   |
| )<br>ระเมิน<br>เวียง       | โช็คขีดคร่อม (A/C PAYEE ONLY) สั่งจ่ายชื่อส                                 | เมาชิก หรือผู้รับผลประโยชน์กรณีสมาชิกเสียชีวิต                          |                                |                                     |                    |                                        |                    |                          |                                   |
| เสียง<br>เชิก<br>:::       | ໂວນເຫັາບັญซีชื่อสมาชิก (ກັ້งนี้ กรุณาแนบ <u>ແบบ</u>                         | มแสดงความจำนงขอให้จ่ายเงินจากกองทุนสำรองเลี้ยงชีพโดยการโอนเงิ           | <u>งินเข้าบัญชีธนาคาร</u> )    |                                     |                    |                                        |                    |                          |                                   |
| ป<br>เองทุน<br>เริษัท      | ชื่อบัญชี                                                                   | สมาร์ท รักออม                                                           |                                |                                     |                    |                                        |                    |                          |                                   |
| )}<br>≉n                   | ธนาคาร *                                                                    | ธนาคารทิลโก้ จำกัด (มหาชน)                                              | สาขา *                         | ໂປ                                  | Jรดระบุสาขา        |                                        | ~                  |                          |                                   |
|                            | ເລ <b>ບ</b> ກີ່ບັญชี *                                                      | ี โปรดระบุเลขที่บัญชี                                                   |                                |                                     |                    |                                        |                    |                          |                                   |
|                            | 🔵 ประสงค์คงเงินไว้ในกองทุน (เฉพาะกรณีออกจากงาเ                              | นไม่ว่าด้วยเหตุใด ทั้งนี้ กรุณาแนบ <u>แบบแสดงความจำนงขอคงเงินไว้ในก</u> | <u>กองทุนสำรองเลี้ยงชีพ</u> )  |                                     |                    |                                        |                    |                          |                                   |
|                            | 🔵 ประสงค์รับเงินเป็นงวด (เฉพาะกรณีเกษียณอายุโดย                             | มีอายุไม่ต่ำกว่า 55 ปีบริบูรณ์และเป็นสมาชิกกองทุนไม่น้อยกว่า 5 ปี หรื   | ่อ ออกจากงานโดยมีอายุไม่ต่ำก   | ວ່າ 55 ປັບริບູรณ์และเป็นสมา         | าชิกกองทุนไม่น้อ   | ยกว่า 5 ปี ทั้งนี้ กรุณาแนบ <u>แบเ</u> | มแสดงความจำนงข     | <u>อรับเงินเป็นงวด )</u> |                                   |
|                            | 🔵 ประสงค์โอนย้ายกองทุน กรณีโอนย้ายกองทุนฯ จะตั                              | องเป็นสมาชิกของกองทุนใหม่แล้วเท่านั้น                                   |                                |                                     |                    |                                        |                    |                          |                                   |
|                            | โปรดระบุชื่อกองทุนให้ถูกต้อง ตัวอย่าง กองทุนส                               | สำรองเลี้ยงชีพ ซึ่งจดทะเบียนแล้ว                                        |                                |                                     |                    |                                        |                    |                          |                                   |
|                            | โปรดระบุชื่อบริษัทให้ถูกต้อง ต้อย่าง บริษัท จำ                              | ากัด                                                                    |                                |                                     |                    |                                        |                    |                          |                                   |
|                            | 🔘 ประสงค์โอนย้ายกองทุนไปกองทุนรวมเพื่อการเลี้ยงเ                            | ชีพที่รับโอนเงินจากกองทุนสำรองเลี้ยงชีพ (กรุณาแนบ <u>เอกสารแสดงเจ</u>   | อตนาของสมาชิกที่ให้โอนเงินไปย่ | <u>ขังกองทุนรวมเพื่อการเลี้ยงชี</u> | <u>5</u> m)        |                                        |                    |                          |                                   |
|                            | <ul> <li>คณะกรรมการกองทุนขอรับรองว่าข้อมูลดังกล่าวข้างต้นถูกต้อง</li> </ul> | งตามความเป็นจริงทุกประการ และในกรณีมีความเลียหายใดๆ ซึ่งเป็นผลลืบเเ     | นื่องมาจากการที่กองทุนปกปิด บิ | ดเบือน ละเลยการแจ้ง หรือแจ้ง        | งข้อมูลอันเป็นเท็จ | ) ต่อบริษัทจัดการกองทุนโดยกองเ         | าุนเฉพาะส่วนของนาะ | ยจ้างตกลงจะชดเชยความเลีย | หายดังกล่าวรวมถึงค่าใช้           |
|                            | จายประการเดๆ ทิเกิดขันเนื่องจากการดังกล่าวทุกประการ                         |                                                                         |                                |                                     |                    |                                        |                    |                          |                                   |

TISCO

Asset

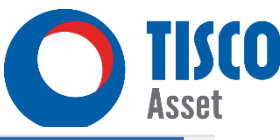

#### ยินดีต้อนรับ ไทย Test30049 ZoomX TISCO ประสงค์โอนย้ายกองทุนไปกองทุนรวมเพื่อการเลี้ยงชีพที่รับโอนเงินจากกองทุนสำรองเลี้ยงชีพ (กรุณาแนบ <u>เอกสารแสดงเจตนาของสมาชิกที่ให้โอนเงินไปยังกองทุนรวมเพื่อการเลี้ยงชีพ</u> ) **n** คณะกรรมการกองทุนขอรับรองว่าข้อมูลดังกล่าวข้างต้นถูกต้องตามความเป็นจริงทุกประการ และในกรณีมีความเสียหายดังกล่าวชางต้นอนูลอันเป็นเก็จ ต่อบริษัทจัดการกองทุนโดยกองทุนเดยกองทุนเดยกองทุนเดยกองทุนเดยกองทุนเดยกองทุนเดยกามเสียหายดังกล่าวรวมถึงค่าใช้ ภาพรวม จ่ายประการใดๆ ที่เกิดขึ้นเนื่องจากการดังกล่าวทุกประการ മ จัดการข้อมล สมาชิก ข้อมูลเกี่ยวกับการโอนเงินกองทุน 0 รายงาน Ш แบบประเมิน ณ วันที่เข้าเป็นสมาชิกกองทุนเฉพาะส่วนบริษัทนี้ มีการโอนย้ายเงินกองทุนสำรองเลี้ยงชีพมาจากกองทุนอื่นหรือไม่ (เลือกข้อใดข้อหนึ่ง) ความเสี่ยง สมาชิก E. 🔵 ໄມ່ນັ ข้อมูลกองทุน และบริษัท มี โดยมีการคงเงินไว้ในกองทุนสำรองเลี้ยงชีพ (เอกสารแนบ - หนังสือรับรองอายุงาน และอายุสมาชิกจากบริษัทเดิม) Ø ตั้งศา มี และมีอายุสมาชิกต่อเนื่อง โดยที่ 1 สมาชิกเริ่มเข้าสู่ระบบกองทุนสำรองเลี้ยงชีพที่จัดตั้งภายใต้พระราชบัญญัติกองทุนสำรองเลี้ยงชีพครั้งแรก วันที่ Ħ วว/ดด/ปปปป (ค.ศ.) และเริ่มเข้าทำงานกับบริษัทที่เป็นสมาชิกกองทุนครั้งแรกเมื่อวันที่ Ħ วว/ดด/ปปปป (ค.ศ.) 2 ตลอดระยะเวลาการเป็นสมาชิกของกองทุนสำรองเลี้ยงชีพใดๆ จนถึงปัจจุบัน เคยได้รับเงินจากกองทุนสำรองเลี้ยงชีพหรือไม่ ไม่เคย เคย โดยหลังจากได้รับเงินจากกองทุนสำรองเลี้ยงชีพครั้งล่าสุดแล้ว เริ่มเข้าเป็นสมาชิกกองทุนสำรองเลี้ยงชีพอีกครั้งเมื่อวันที่ Ħ วว/ดด/ปปปป (ค.ศ.) และเริ่มเข้าทำงานกับบริษัทที่เริ่มเป็นสมาชิกกองทุนอีกครั้งนั้น เมื่อวันที่ Ħ วว/ดด/ปปปป (ค.ศ.) ยกเลิก ใส่ข้อมูลให้ครบถ้วน และคลิกปุ่ม

"ยืนยัน"

© สงวนลิขสิทธิ์ 2566 บริษัทหลักทรัพย์จัดการกองทุน ทิลใก้ จำกัด

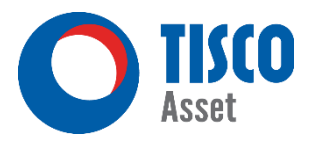

#### ท่านสามารถเลือกนำส่งข้อมูลได้ โดยเลือกเป็นรายบุคคลหรือนำส่งพร้อมกันทั้งหมด

| 0                                                                                                    |                                                               |                                     |                                          |                             |                                                   | ไทย                                       | ยินดีต้อนรับ<br>) Test30049 ZoomX 🗸   |
|----------------------------------------------------------------------------------------------------|---------------------------------------------------------------|-------------------------------------|------------------------------------------|-----------------------------|---------------------------------------------------|-------------------------------------------|---------------------------------------|
|                                                                                                    | <b>บริษัท ทดสอบ30049 จำกัด-TH</b><br>กองทุนสำรองเสี้ยงชีพ     |                                     |                                          |                             |                                                   |                                           |                                       |
| ภาพรวม<br>2<br>จัดการข้อมูล<br>ลมาชิก                                                                                                    | ข้อมูลการลาออกของสมาชิก                                       |                                     |                                          | กรถ์<br>เฉพ                 | ไต้องการเลือกนำล<br>าะสมาชิกบางราย                | ร่ง กรณีต้อง<br><u>ทั้งหมด</u> ที         | การ <u>นำส่งข้อมูล</u><br>ทำรายการไว้ |
| รายงาน<br>เป<br>แบบประเมิน<br>ความเสียง<br>สมาชิก                                                                                                    | โปรดระบุชื่อ / รหัสพนักงาน / เลขประจำตัวบัตรประชาชน           | Quan                                | สมาชิกลาออกทั้งหมด                       |                             | ป่าล่งข้อมูลเฉพาะรายการที่เลือก                   | จำนวน 0 คน ปาส่งข้อมู                     | มูลลาออกทั้งหมด                       |
| ราชาว<br>เกิลการ<br>เกิลการ<br>เกิล<br>เกิลการ<br>เกิลการ<br>เกิลการ<br>เกิลการ<br>เกิลการ<br>เกิลการ<br>เกิลการ<br>เกิลการ<br>เกิลการ<br>เกิลการ<br>เกิลการ<br>เกิลการ<br>เกิลการ<br>เกิลการ<br>เกิลการ<br>เกิล<br>เกิลการ<br>เกิล<br>เกิล<br>เกิล<br>เกิล<br>เกิล<br>เกิล<br>เกิล<br>เกิล | 🗕 ผลการคันหา 1 คน                                             |                                     |                                          |                             |                                                   | 50 🗸 ≪                                    | < 1/1 > »                             |
| ตั้งศา                                                                                                    |                                                               | ระบร                                | เมื่อทำรายการเ<br>เจะแสดงแถบสีแดงของสม   | สร็จ<br>เาชิกที่ทำรายการไว้ |                                                   | 🕂 เพิ่มสมาชิกลาออก                        | เก้ไข                                 |
|                                                                                                    | สำคับ         รทัสพนักงาน           V         1         xxxx1 | ชื่อ - นามสกุล (ภา<br>สมาร์ท รักออม | ษาไทย) เลขประจำตัวประชา<br>8092799126591 | ชน อัตราการจำย              | <b>เงิน วันที่สิ้นสุด</b> ะ<br>10.00 % 31/12/2024 | <del>เมาชิกภาพ สถานะ</del><br>เตรียมนำล่ง | ยกเลิกการปาส่ง                        |
|                                                                                                    | (j) ข้อมูลจะมีอายุ 180 *                                      | ระยะเวลาดังกล่าวจะถูกลบทั้ง         |                                          |                             |                                                   |                                           |                                       |
|                                                                                                    | หากต้องการนำส่งเฉพาะสม<br>กด "นำส่งข้อมูลเฉพาะรายก            | าชิกบางราย ให้เ<br>เารที่เลือก)     | ลือกชื่อต้องการ และ                      |                             |                                                   | 50 🗸 《                                    | < 1/1 > »                             |

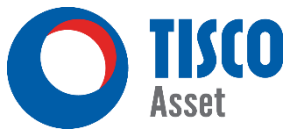

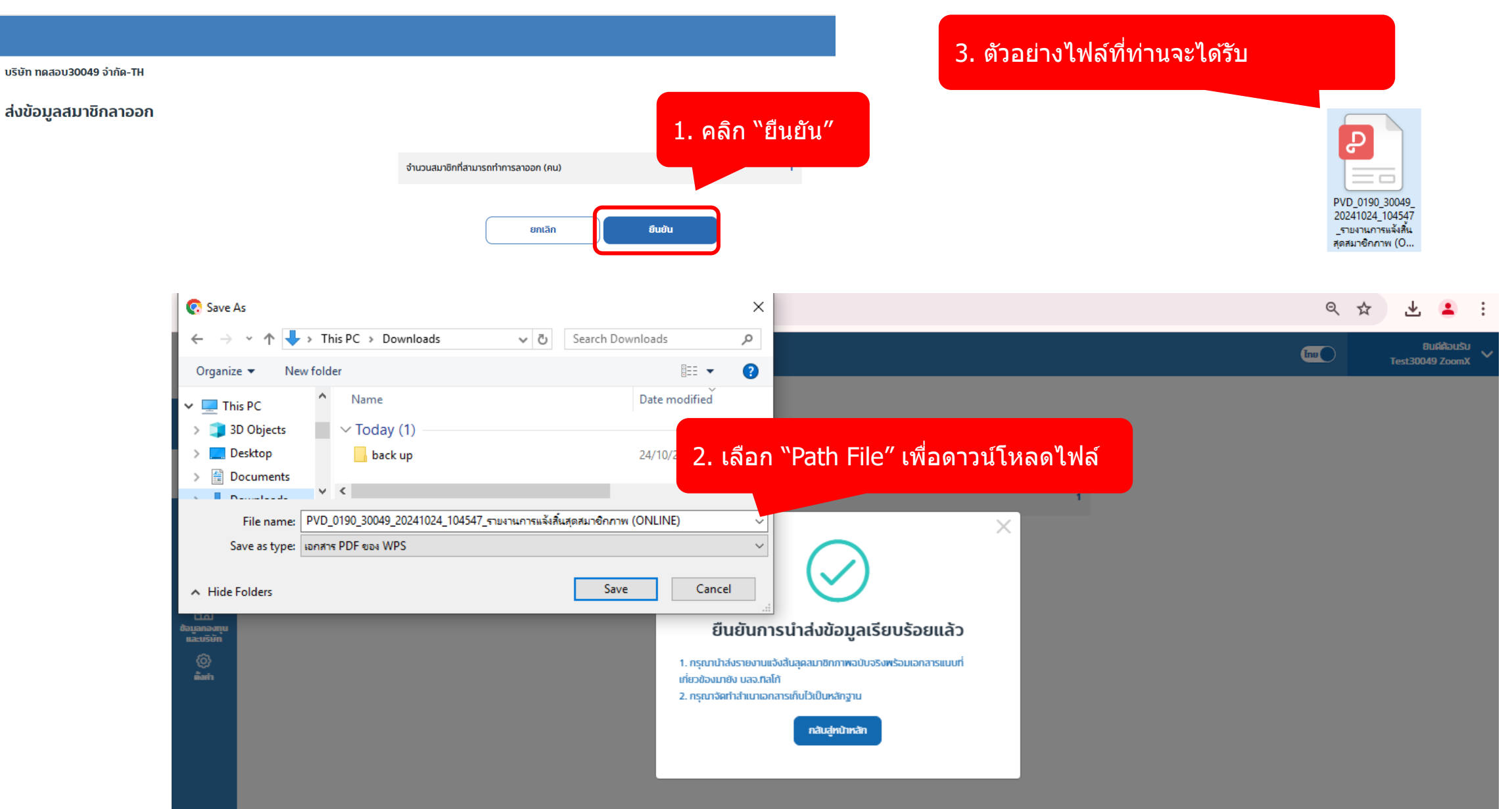

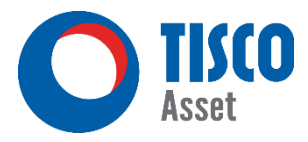

ระบบแจ้งการนำส่งข้อมูลผ่าน email

UAT ONLINE\_RESIGN\_0190\_30049 แจ้งการนำส่งข้อมูลให้กับ บลจ. ทิสโก้ (Notification of Data Submission) บริษัท ทดสอบ30049 จำกัด-TH

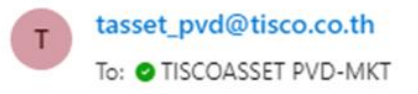

เรียน คุณ Test30049 ZoomX

บริษัท ทดสอบ30049 จำกัด-EN นำส่งไฟล์ข้อมูล Resign

#### โดยมีรายละเอียดดังนี้

ข้อมูลบริษัท ที่นำส่งข้อมูล (Company) : 30049-บริษัท ทดสอบ30049 จำกัด-EN

ข้อมูลกองทุน (Fund) : (

จำนวนรายการที่นำส่ง (ยกเว้น File ข้อมูลประเภท Others) : 1

ประเภทที่น่าส่ง : Zoom X Database ONLINE

จำนวน Other File ที่นำส่ง : 0

วันที่ เวลา ที่นำส่ง : 24/10/2024 เวลา 10:45:46 น.

#### หมายเหตุ

1. กรุณานำส่งรายงานแจ้งสิ้นสุดสมาชิกภาพฉบับจริงพร้อมเอกสารแนบที่เกี่ยวข้องมายัง บลจ.ทิสโก้

2. กรุณาจัดทำสำเนาเอกสารเก็บไว้เป็นหลักฐาน

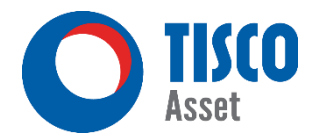

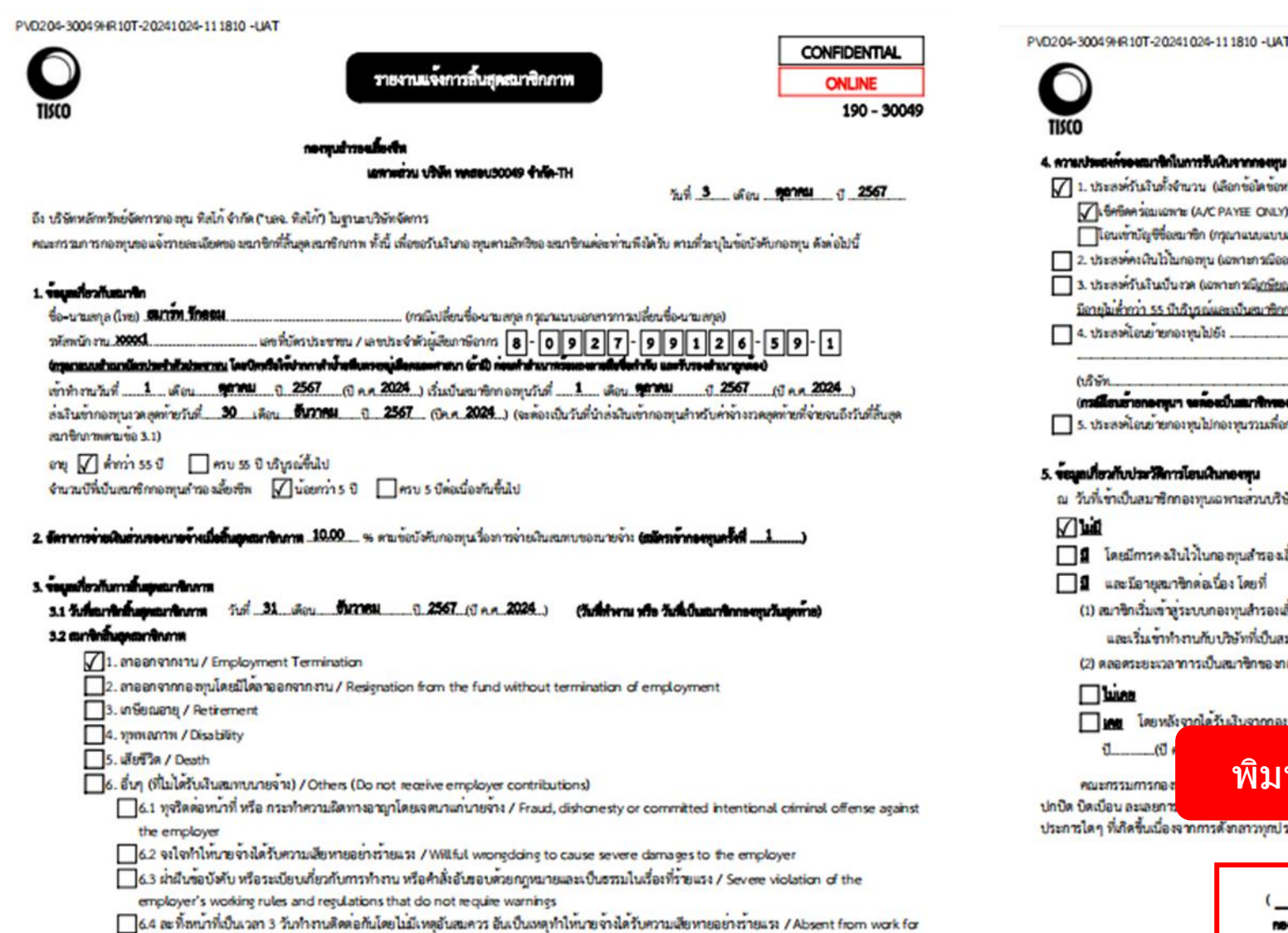

| A-300494R10T-20241024-111810 -UA                                | T                                                                                                    |                              |
|-----------------------------------------------------------------|----------------------------------------------------------------------------------------------------|------------------------------|
| 2                                                               |                                                                                                    | CONFIDENTIAL                 |
|                                                                 | รายงามแจงการสินสุดสมาชิกภาพ                                                                                    | ONLINE                       |
| 0                                                               |                                                                                                    | 190 - 30049                  |
| นประสารระบบกิดในการรับเงินรากองชุม                              | (เลือกข้อใดข้อหนึ่ง กรณีที่ไม่ได้ระบุ บริษัทจัดการจะดำเนินการจ่ายเงิน ป็นเช็คขีดคร่อม (A)                      | C PAYEE ONLY)                |
| 1. ประสหรับเงินทั้งจำนวน (เลือกข้อใดข้อห                        | ะนึ่ง)                                                                                                    |                              |
| SHERE SELLIOW & (A/C PAYEE ONLY)                                | ) สั่งจ่ายชื่อสมาชิก หรือผู้วับผลประโยชน์กรณีสมาชิกเสียชีวิต                                                   |                              |
| โอนเท้าบัญชีอสมาชิก (กุณาแบบบบ                                  | แสดงความจำนาขอไห้จ่ายเงินจากกอาทุนสำรองสั้ยงจีพโดยการโอนเงินเข้าบัญชีรนาคาร)                                   |                              |
| 2. ປຣະສອກະເດີນໄວ້ໄນກອສງນ (ເວທາະກາເນືອຍ                          | อกจากงานไม่ว่าด้วยเหตุใด ทั้งนี้ กรุณาแบบแบบแสดงความจำนงขอดงเงินไวโนกองหุนสำรองสั้ยเ                           | (m)                          |
| <ol> <li>ประสหรับเงินเป็นงาค (เอพาะกรณี<u>เกษียะ</u></li> </ol> | นอายุไดยมีอายุไมต่ำกว่า 55 ปีมวิบุรณ์และเป็นเรมาชิกกองหุนไม่นอยกว่า 5 ปี หรือ ออกจากภานไ                       | 811                          |
| นึลายุไม่ดำกว่า 55 ปีปฏิบูรณ์และเป็นสมาชิกะ                     | <u>กอ สุขไม่น้อยกว่า 5 ปี</u> พื้นนี้ กรุณาแบบแทดหลามจำนาขอรันวินปีบรวด)                                       |                              |
| 4. ประสะคโอนยายกอะทุนไปยัง                                      |                                                                                                    |                              |
|                                                                 |                                                                                                    |                              |
| (บริษัท                                                         |                                                                                                    | (TTIR)                       |
| (mainterionerigun wholesalle nines                              | พายพรูมปุณแมรมหายน<br>การนั้นเพิ่มที่มีไหนในการการแห่งการนั้นเพิ่ม (การการแนกการและ ราการการ สามิณที่)         | Sa to between an down to far |
|                                                                 |                                                                                                    |                              |
| นะเมื่อวกับประวัติการโอนเงินกองทุน                              |                                                                                                    |                              |
| วันที่เขาเป็นสมาชิกกองทุนเฉพาะสวนบริษ                           | ษัทนี้ มีการโอนข้ายเงินกองทุนสำรองเสี้ยงซีทมาจากกองทุนอื่นหรือไม่ (เลือกขอใดข้อหนึ่ง                           | )                            |
| 1140                                                            |                                                                                                    |                              |
| ] [ โดยมีการคลในไว้ไปกลองเปรรลง]                                | นี้แต้น (เอกสารแบบ) - หนังสือรับของอายาว และอาแสนาสิกอาการให้มะสิน)                                            |                              |
|                                                                 | an an tana mano - manano ana di ar mana dan tana minanam)                                                      |                              |
| ม และบอายุสมาชาตรายง เดยท                                       | i a da i sta i sta i sta i sta i sta i sta i sta i sta i sta i sta i sta i sta i sta i sta i sta i sta i sta i |                              |
| (1) สมาขกเริ่มเขาสูระบบกองทุนสำรองผ่                            | ลองสหกรุดคงกายเดพระราชบัญญัติกองทุนสารองเลียงชีพ <u>สโพรก</u> วันที่เดือบ                                      | 0                            |
| และเริ่มเขาทำงานกับ บริษัทที่เป็นสร                             | มาชิกกองทุนครั้งแรกเมื่อวันที่เดือน                                                                            |                              |
| (2) คลอศระยะเวลาการเป็นสมาชิกของก                               | ออทุนสารองเลี้ยงซีพไดๆ จนถึงปัจจุบัน เคยได้รับผินจากกองทุนสารองเลี้ยงซีพหรือไม่ (ฝ                             | ร็อกขอใดขอหนึ่ง)             |
|                                                                 |                                                                                                    |                              |
| โดยหลังจากได้รับเงินจากกละ                                      | บทแล้วรองเสี้ยงชีพครั้งก่าสมเต้ว เวิ่มเข้าเป็นสมาชิกกองทนสำรองเสี้ยเซ็พอีกครั้งเรื่อวันที่                     | เสือบ                        |
| 1 61                                                            |                                                                                                    |                              |
| 9,0191                                                          | พ้ และ ทำส่าให้กรรมการลาะ                                                                                      | าวผขื่อชื่อ                  |
| คณะกรรมการกอง N J                                               | พ แต่จ หายภาณแรงหน่างขาย                                                                                       | าเอนอนอ                      |
| เปิดเบือน ละเลยการ                                              |                                                                                                    |                              |
| ารโดๆ ที่เกิดขึ้นเมืองจากการดังกลาวทุกปร                        | as ms                                                                                                    |                              |
|                                                                 |                                                                                                    | 1                            |
|                                                                 |                                                                                                    |                              |
| <u> </u>                                                        | )                                                                                                    |                              |
|                                                                 | ระแบบประเทศการี ระแบบประเทศการี                                                                                |                              |
|                                                                 |                                                                                                    |                              |

#### ประวัติข้อมูลการลาออกของสมาชิก

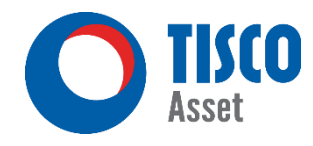

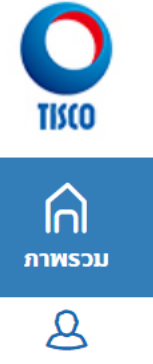

บริษัท ทดสอบ30049 จำกัด-TH กองทุนสำรองเลี้ยงชีพ

#### ประวัติการส่งข้อบุลสบาชิก

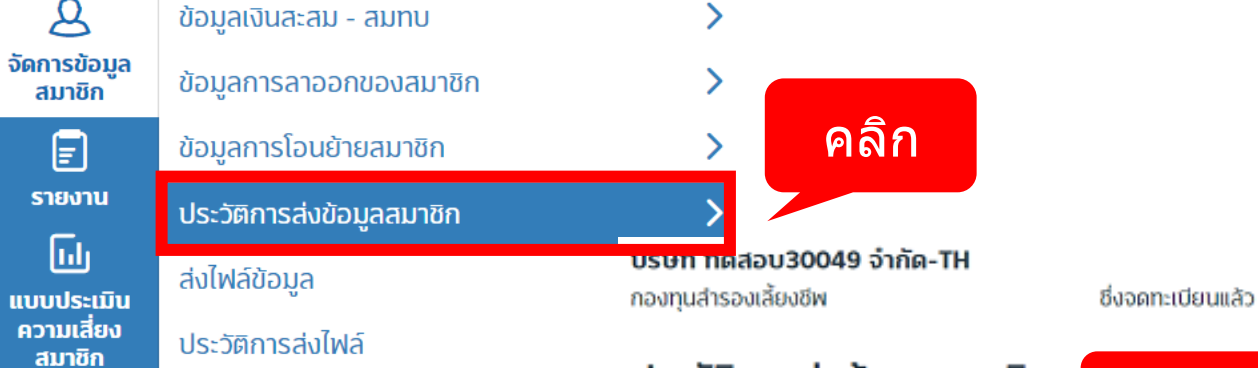

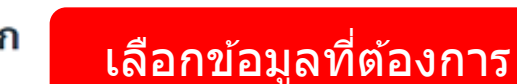

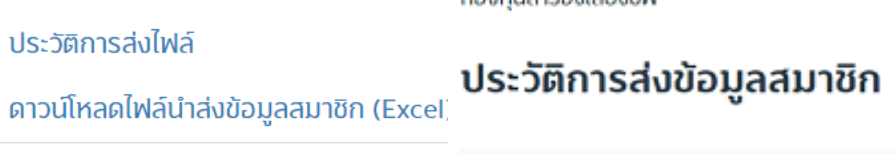

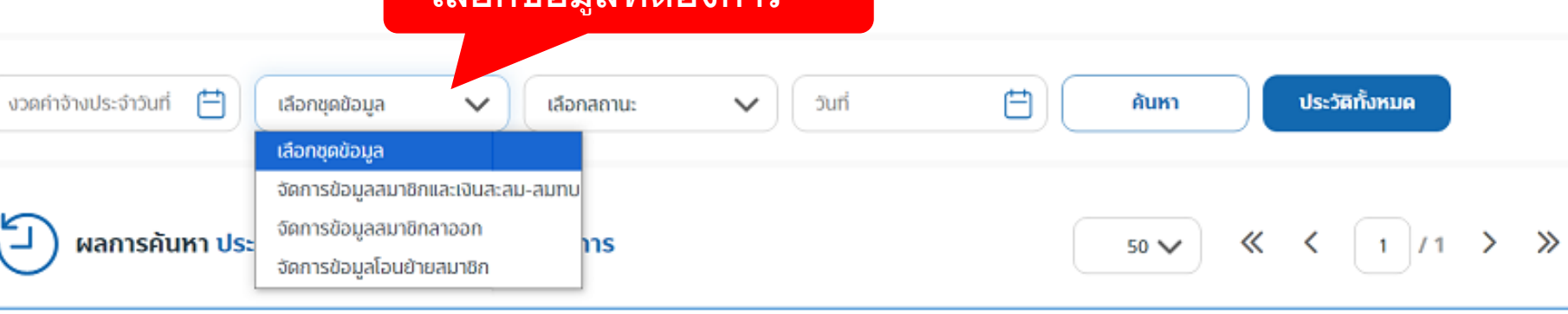

| ล่าดับ | วันเวลา | ผู้ทำรายการ | งวดค่าจ้าง / วันที่มีผล | ข้อมูล | รหัสพนักงาน | สถานะข้อมูล | เลขที่อ้างอิง |
|--------|---------|-------------|-------------------------|--------|-------------|-------------|---------------|
|--------|---------|-------------|-------------------------|--------|-------------|-------------|---------------|

### ตัวอย่าง : การจ่ายผู้รับผลประโยชน์ กรณี ไม่ได้จัดทำใบสมัคร

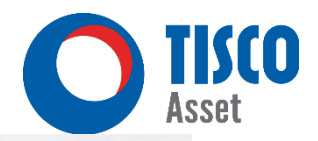

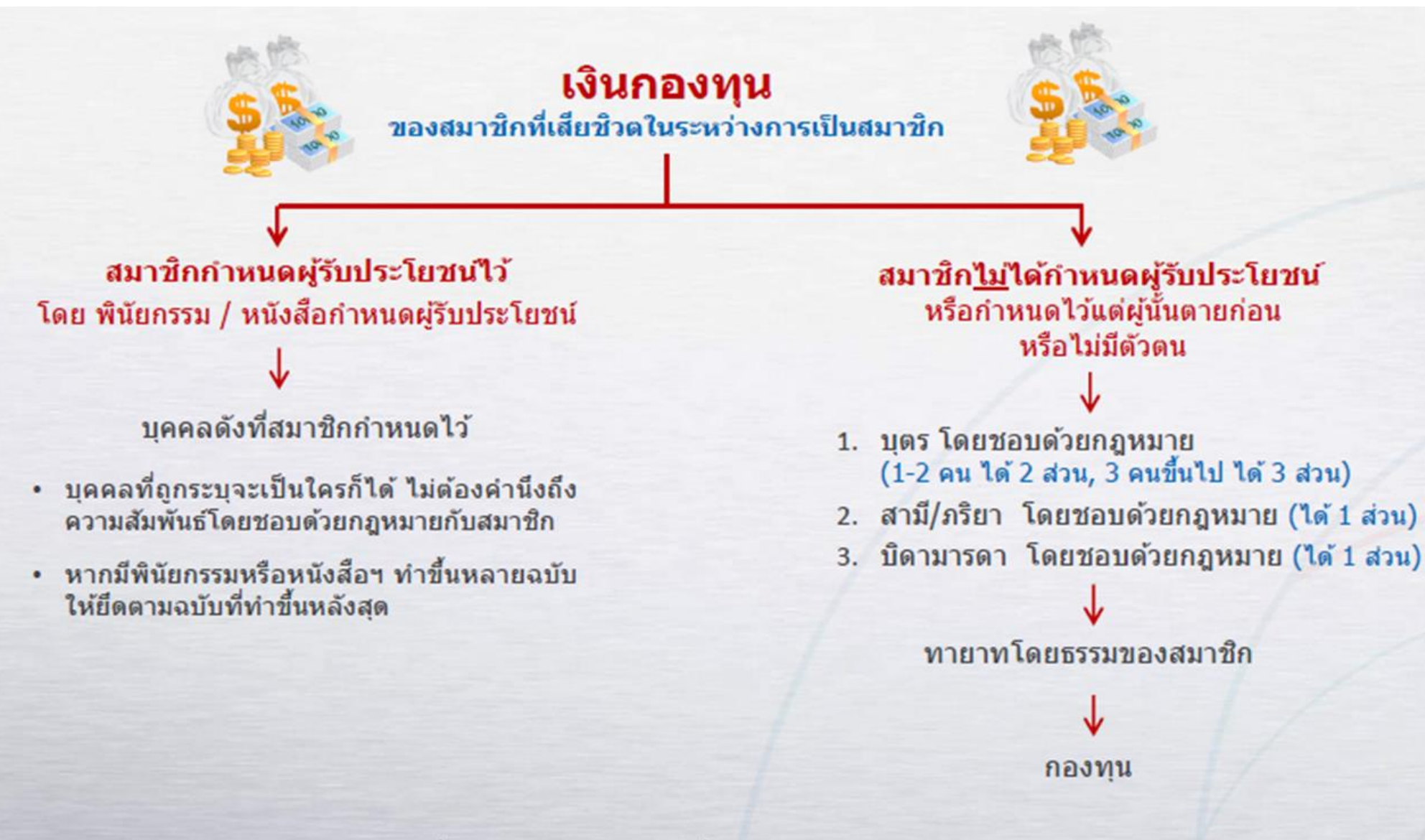

หมายเหตุ: มาตรา 23 ไม่ใช้บังคับกับกรณีที่สมาชิกเสียชีวิตระหว่างที่คงเงินไว้ ตามมาตรา 23/2 หรือมาตรา 23/3 หรือมาตรา 23/4 ดังนั้น จึงต้องจ่ายเงินกองทุนตามหลักเกณฑ์ในประมวลกฎหมายแพ่งและพาณิชย์ ได้แก่ ผู้รับพินัยกรรม หรือทายาทโดยธรรมของสมาชิก

### ตัวอย่างการนับอายุงาน

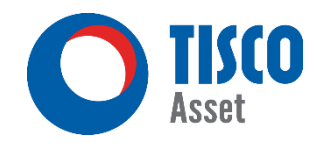

ุกรณี นับอายุงาน<u>ต่อเนื่อง</u>

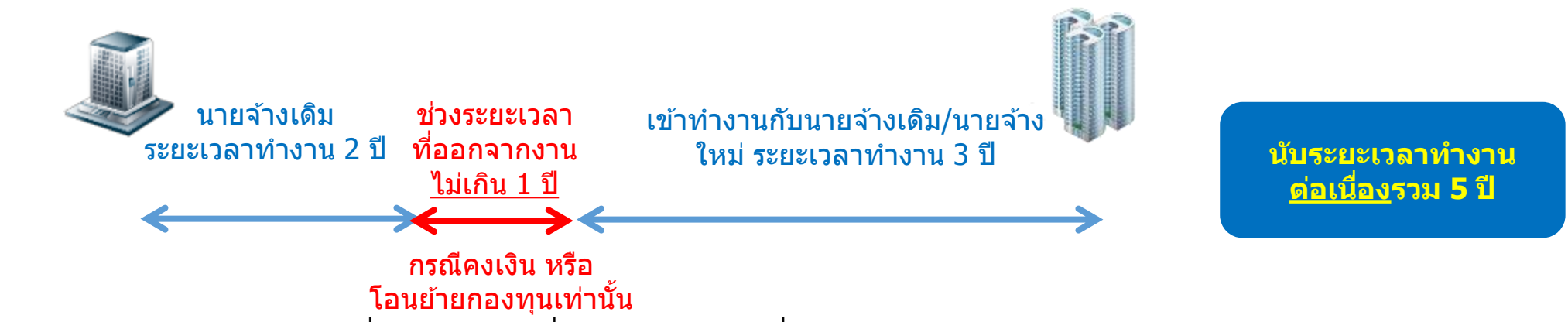

้จากตัวอย่างข้างต้นจะนับอายุงานต่อเนื่องเป็น 5 ปี เนื่องจากระยะเวลาที่ออกได้ทำการคงเงิน หรือ โอนย้ายไปกองทุนใหม่ภายใน 1 ปี

#### กรณี นับอายุงาน<u>ไม่ต่อเนื่อง</u>

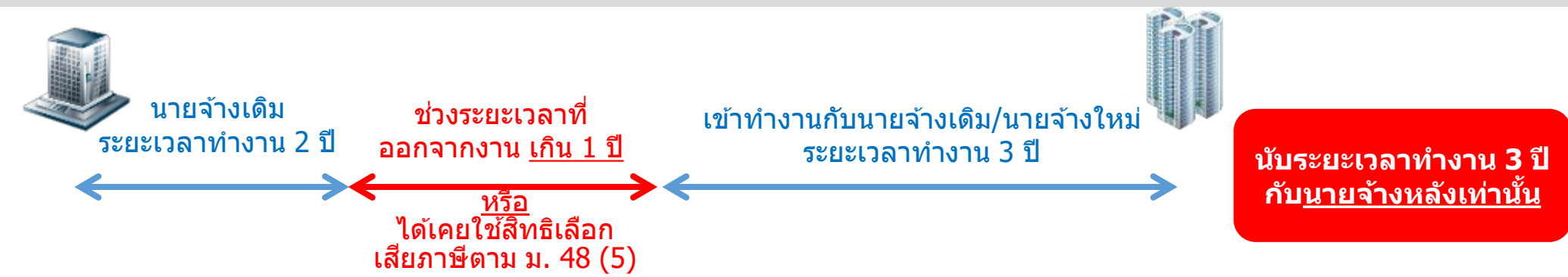

จากตัวอย่างข้างต้นจะนับอายุงานเพียง 3 ปี เนื่องจากระยะเวลาที่ออกเกิน 1 ปี หรือ เคยใช้สิทธิเลือกเสียภาษีตามมาตรา 48 (5)

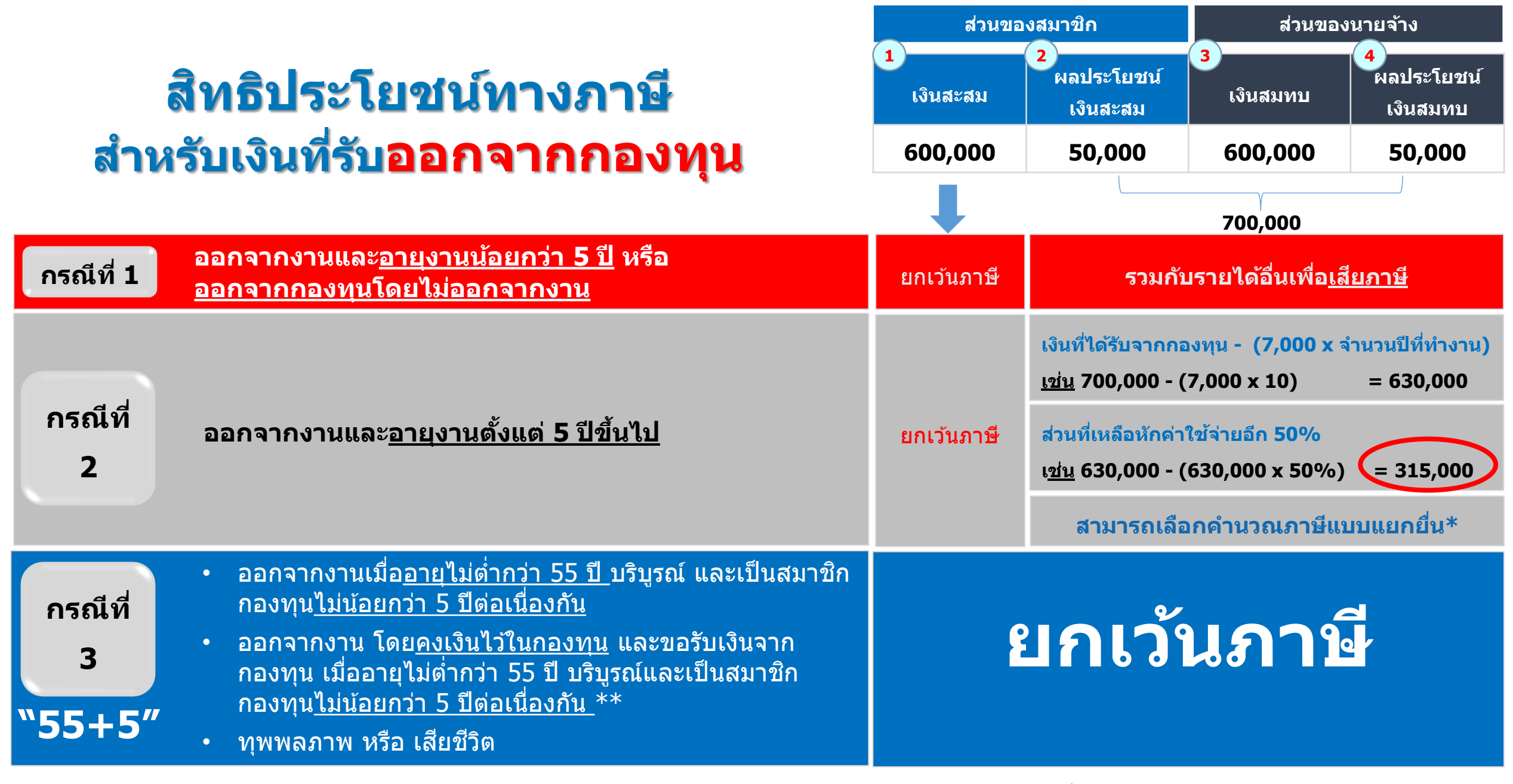

<u>หมายเหต</u>: \* ตามประกาศอธิบดีกรมสรรพากรเกี่ยวกับภาษีเงินได้ (ฉบับที่ 45) โดย<u>กรณีที่ 2</u> ถือเป็นเงินได้พึงประเมินตามมาตรา 40(1) และ (2) แห่งประมวลรัษฎากร ซึ่งเป็นเงินที่นายจ้างจ่ายให้ครั้งเดียวเพราะเหตุออกจากงาน และ สามารถเลือกเสียภาษ<u>ีแยกต่างหาก</u>จากเงินได้อื่นตามมาตรา 48(5) <u>ทั้งนี้ ได้เฉพาะเงินได้ที่จ่ายในปีภาษีแรกที่มีการจ่ายเงินดังกล่าวเท่านั้น</u>

\*\* ในกรณีที่อายุยังไม่ครบ 55 ปีบริบูรณ์ หรือ เป็นสมาชิกยังไม่ถึง 5<sup>ี</sup> ปี้ต่อเนื่องกัน สามารถ<u>คงเงินจนครบระยะเวลา</u>ดังกล่าวได้

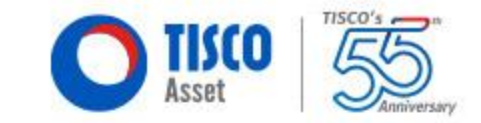

## เอกสารคู่มือต่าง ๆ

| www.tiscoasset                             | .com                                                                                                    | G 🗟 🖻 🛧 🔲 😩 :               |
|--------------------------------------------|----------------------------------------------------------------------------------------------------|-----------------------------|
| O TISCO<br>Asset กองทุนรวม กองเ            | นุนสำรองเลี้ยงซีพ อาการการการการการการการการการการการการการ                                                                                                    | บริการออนไลน์ (e-Service) 🗸 |
| กองทุนสำรองเลี้ย                           | มชีพ กองทุนสำรองเลี้ยงชีพกับบลจ.ทิสโก้ วางแผนการเงินเพื่อการเกษียณ<br>การจัดตั้งกองทุนสำรองเลี้ยงชีพ แบบฟอร์มและเอกสารกองทุนสำรองเลี้ยงชีพ<br>ทิสโก้มาสเตอร์ฟันด์ เครื่องมือวางแผนเกษียณ Provident Fund Fo<br>มุมสมาชิก | orms & Documents            |
| 🕒 กองทุนสำรองเลี้ยงชีพกับทิสโก้            | เอกสาร/คู่มือ                                                                                                    |                             |
| 📰 จัดตั้งกองทุนสำรองเลี้ยงชีพ              | คู่มือการเชื่อมต่อ Line Connect (Freedom)                                                                                                    | <u></u>                     |
| 📦 มุมสมาชิก                                | คู่มือการอ่านรายงาน I-Statement                                                                                                    | <u></u>                     |
| 🙀 ทิสโก้มาสเตอร์ฟันด์                      | แบบฟอร์มสำหรับกรรมการกองทุ <mark>น</mark>                                                                                                    |                             |
| <b>ู้ะ</b> วุ๊ วางแผนการเงินเพื่อการเกษียณ | แบบฟอร์มแจ้งข้อมูลวันจ่ายค่าจ้าง                                                                                                    |                             |
| 🗎 แบบฟอร์มและเอกสาร                        | แบบฟอร์มการแจ้งที่อยู่ในการจัดส่งรายงานต่างๆ                                                                                                    |                             |
| 📰 เครื่องมือวางแผนเกษียณ                   | แบบฟอร์มโอ <mark>น-รับโอนสมาชิกในกองทุนเดียวกัน</mark>                                                                                                    | <u>ل</u>                    |
|                                            | แบบฟอร์มรับโอนระหว่างกองทุน                                                                                                    | <u></u>                     |
|                                            |                                                                                                    |                             |

64

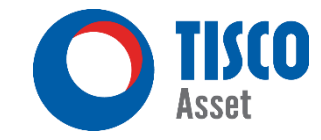

## แบบประเมินผลการอบรม

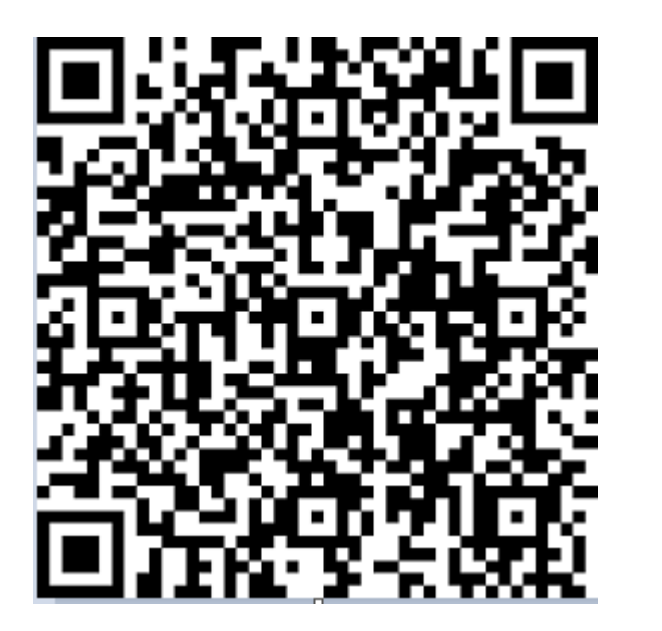

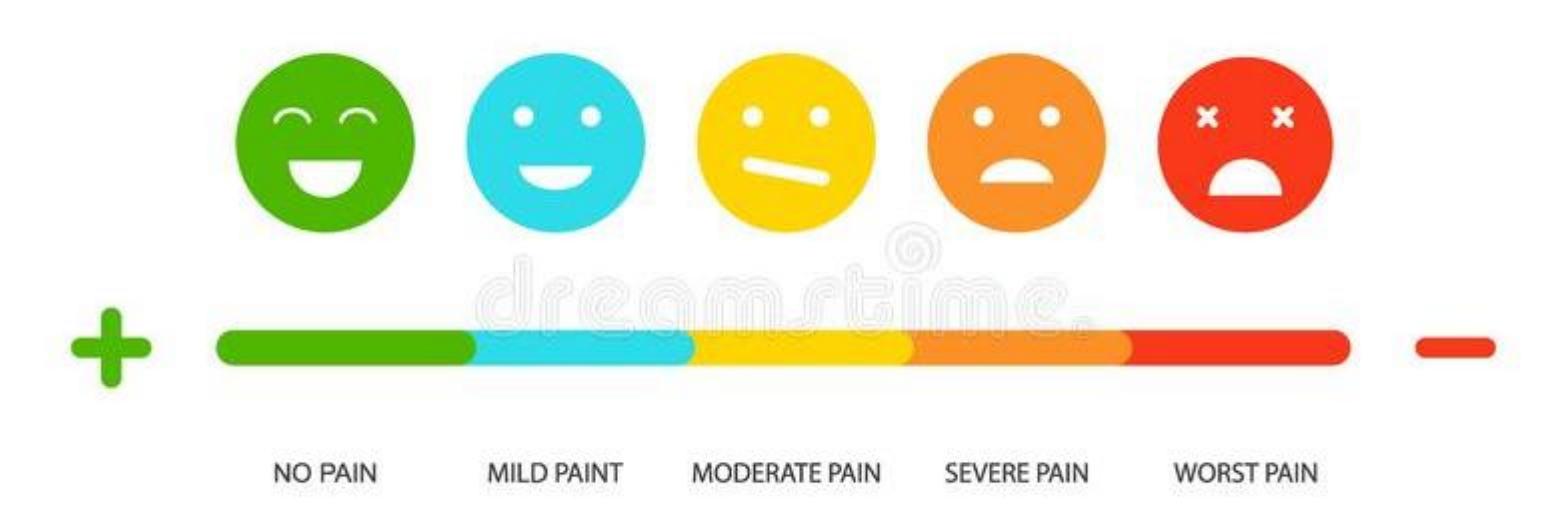

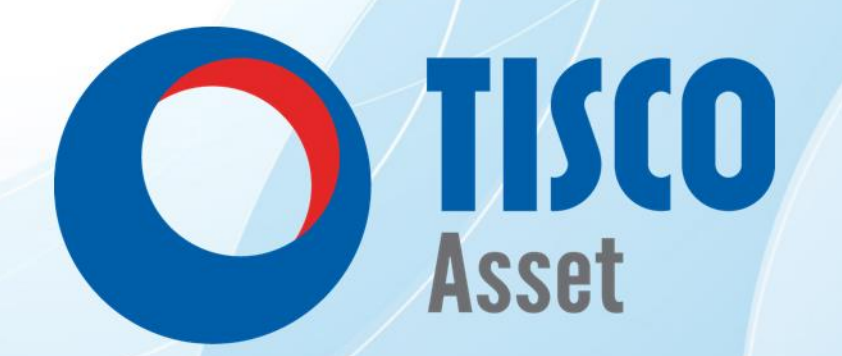